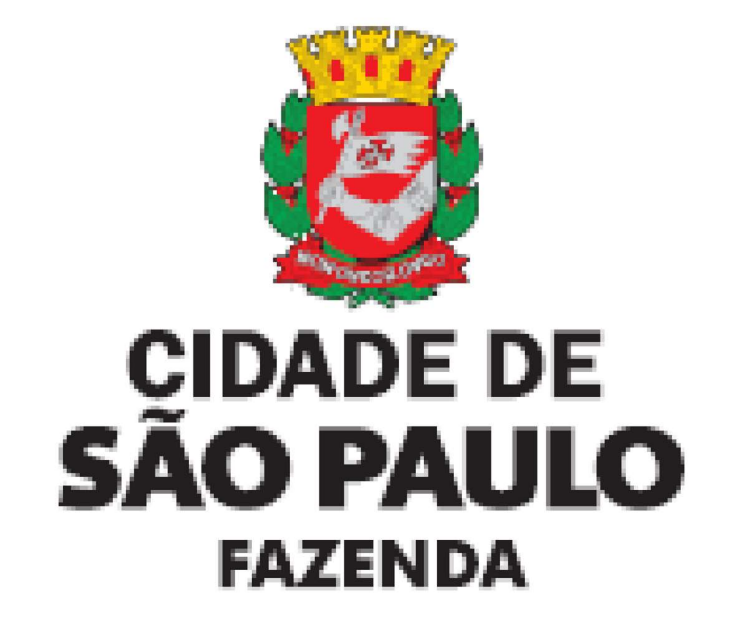

## **GBF – Gestão de Benefícios Fiscais**

Manual de Utilização do Gestão de Benefícios Fiscais – GBF

## ÍNDICE

| GBF – Ge           | estão de Benefícios Fiscais                                         | .1       |
|--------------------|---------------------------------------------------------------------|----------|
| Manual de          | e Utilização do Gestão de Benefícios Fiscais – GBF                  | 1        |
| 1. Inforn          | nações Gerais                                                       | .5       |
| 1.1. Int           | trodução                                                            | 5        |
| 1.2. OI            | bjetivo                                                             | 5        |
| 1.3. Us            | suários                                                             | 5        |
| 1.4. Au            | utenticação – Senha Web                                             | 5        |
| 1.5 Cer            | tificado Digital                                                    | . 6      |
| 1.6 Esc            | larecimentos de dúvidas e desbloqueio de declarações                | .6       |
| 2. Benet           | fícios fiscais sujeitos à utilização do GBF                         | .7       |
| 2.1 N              | lão incidência do ITBI-IV                                           | .7       |
| 2.2 Is             | enção de Imposto Predial e Territorial Urbano                       | 7        |
| 2.3 Is             | enção de Imposto sobre Serviços                                     | . 8      |
| 3. Gloss           | ário                                                                | 8        |
| 3.1 R              | enovar:                                                             | 8        |
| 3.2 R              | etificar:                                                           | 8        |
| 3.3 C              | ancelar:                                                            | 9        |
| 3.4 Ir             | nprimir:                                                            | 9        |
| 3.5 D              | etalhar:                                                            | 9        |
| 3.6 T              | ermos utilizados:                                                   | 10       |
| 3.7 P              | erguntas e Respostas                                                | 10       |
| 3.7.1.             | O que é a Gestão de Benefícios Fiscais (GBF)?                       | 10       |
| 3.7.2.             | Quais beneficios estão compreendidos no GBF?                        | 10       |
| 3.7.3.             | Quem pode emitir a declaração?1                                     | 1        |
| 3.7.4.             | Como pode ser feito o acesso ao GBF?                                | 1        |
| 3.7.5.             | Posso acessar com o meu Certificado Digital?                        | 11       |
| 3.7.6.             | Posso imprimir mais de uma Declaração?                              | 11       |
| 3.7.7.             | Constatel que nouve um erro na minna Declaração, o que eu taço?     | 11       |
| 3.7.8.             | Apos a entrega da Declaração, percebi que não faço jus ao beneficio |          |
| tiscal, o que      | e eu taço?                                                          | 11       |
| 3.1.9.<br>2740     | Esqueci de inserir outros imoveis na Declaração, o que eu faço?     | 11       |
| 3.7.10.            | Informel meus dados errados na Declaração. O que faço?              | 11       |
| 3./.  .            | minnas informações estão corretas, mas não consigo imprimir a       | 10       |
|                    | Minha dealaração actá blaguarda                                     | 12       |
| 3.7.1Z.<br>2 7 12  | Existe um nevegador conceífico nora cococo co cictomo do CRE2       | 12       |
| 3.1.13.<br>2711    | A declaração dovo sor onviedo à Drofoituro?                         | ו∠<br>1∩ |
| 3.1.14.<br>3715    | Não ofotuci a ronovação da Doclaração. Evisto alguma populidada?    | 12<br>1つ |
| 3.7.13.            | Estou na Dívida Ativa. Ainda nasque asta hanafísia?                 | ו∠<br>1つ |
| J.1.10.<br>2 7 1 7 | Estou na Divida Ativa. Alfua possuo este periencio ?                | וב<br>ר  |
| 3.1.11.            |                                                                     | ?<br>1つ  |
| 3712               | Meu IPTI I possui mais de uma matrícula, como devo proceder pesse   | ı۷       |
| caso?              |                                                                     | 12       |
| 0000:              |                                                                     | 12       |

| 3.7.19. Após a emissão da Declaração, preciso aguardar alguma decisão p  | or        |
|--------------------------------------------------------------------------|-----------|
| parte da Administração Tributária?                                       | 13        |
| 3.7.20. Como é feita a notificação por parte da Prefeitura de São Paulo? | 13        |
| 3.8 Finalidade da declaração                                             | 13        |
| 3.9 Imprimindo a declaração                                              | 13        |
| 3.10 Imprimir ao finalizar a declaração:                                 | 14        |
| 3.11 Imprimir na tela inicial do GBF:                                    | 15        |
| 3.12 Minha declaração possui pendências, e agora?                        | 15        |
| 4. Procedimentos para a isenção/imunidade de IPTU                        | 16        |
| 4.1 Acesso ao GBF                                                        | 16        |
| 4.2 Quem deve fazer a solicitação?                                       | 16        |
| 4.3 Prazo para fazer a declaração                                        | 16        |
| 4.4 Utilização do GBF                                                    | 16        |
| 4.5 Elaboração de nova declaração                                        | 17        |
| 4.6 Tipos de Isenção/Imunidade do IPTU                                   | 17        |
| 4.6.1. Entidades religiosas e Templos de gualquer culto, inclusive suas  |           |
| organizações assistenciais e beneficentes                                | 17        |
| 4.6.1.1 Considerações iniciais                                           | 18        |
| 4.6.1.2 Tela inicial                                                     |           |
| 4 6 1 3 Imóveis                                                          | 18        |
| 4 6 1 3 1 Incluindo o imóvel de forma individualizada:                   | 19        |
| 4 6 1 3 2 Incluindo o imóvel com unload de documento, csv (acima de 20   |           |
| imóveis)                                                                 | 21        |
| 4 6 1 3 2 1 Regras obrigatórias                                          | 21        |
| 4.6.1.3.2.7. Região obligatorias                                         | 21        |
| 4.0.1.0.2.2. Sequencia                                                   | Z I<br>23 |
| 4.0.1.4 Documentos                                                       | 25        |
| 4.0.1.5 Informações                                                      | ZJ<br>26  |
| 4.6.1.6 Erros no Unload do orguivo:                                      | 20        |
| 4.6.1.6.2. Erro no opticad de arquivo.                                   | 20        |
| 4.6.1.6.2. Erro no cadastro individual do imovel:                        | 20        |
| 4.6.2. Teatros e Espaços Culturais                                       | . 21      |
|                                                                          | 27        |
| 4.6.2.2 Imoveis                                                          | . 27      |
| 4.6.2.3 Documentos                                                       | 29        |
| 4.6.2.4 Informações                                                      | 31        |
| 4.6.3. Programa Minha Casa Minha Vida e Habitação de Interesse Social    |           |
| (Parei aqui)                                                             | 32        |
| 4.6.3.1 Tela inicial                                                     | 32        |
| 4.6.3.2 Imóveis                                                          | 32        |
| 4.6.3.3 Documentos                                                       | 34        |
| 4.6.3.4 Informações                                                      | 35        |
| 4.6.4. Ex-combatentes e/ou viúvas dos soldados que lutaram a 2ª Guerra   |           |
| Mundial                                                                  | 36        |
| 4.6.4.1 Tela inicial                                                     | 36        |
| 4.6.4.2 Imóveis                                                          | . 36      |
| 4.6.4.3 Documentos                                                       | . 38      |
| Última atualização: 26/11/2                                              | 2024      |

| 4.6.4.4 | Informações              | 39 |
|---------|--------------------------|----|
| 4.6.5.  | Sede de Consulado        | 40 |
| 4.6.5.1 | Tela inicial             | 40 |
| 4.6.5.2 | Imóveis                  | 41 |
| 4.6.5.3 | Documentos               | 42 |
| 4.6.5.4 | Informações              | 43 |
| 4.7 C   | considerações Finais     | 44 |
| 4.7.1.  | Consultando a declaração | 44 |
| 4.7.2.  | Imprimindo a declaração  | 45 |
| 4.7.3.  | Retificar declaração     | 45 |
| 4.7.4.  | Continuar declaração     | 45 |
| 4.7.5.  | Cancelar declaração      | 46 |
|         |                          |    |

#### 1. Informações Gerais

#### 1.1. Introdução

Nos termos do art.1º do Decreto nº.58.331 de 20 de julho de 2018, as pessoas físicas e jurídicas que façam jus a benefícios fiscais relativos a tributos administrados pela Secretaria Municipal da Fazenda, ficam obrigadas a apresentar a declaração por meio do Sistema de Gestão de Benefícios Fiscais (GBF).

Consideram- se benefícios fiscais a isenção, a imunidade e o reconhecimento administrativo da não incidência do tributo, bem como a redução do valor do tributo devido.

Os benefícios fiscais passíveis de emissão da declaração via Sistema de Gestão de Benefícios Fiscais (GBF) estão dispostos nos artigos 12-A e 12-B da Instrução Normativa SF/SUREM nº 13, de 24 de agosto de 2018, com atualizações posteriores.

#### 1.2. Objetivo

O objetivo deste documento é informar os procedimentos, prazos, funcionalidades e comportamento do GBF.

#### 1.3. Usuários

O escopo deste documento são os usuários do sistema, representados pelas pessoas físicas e jurídicas que façam jus a benefícios fiscais relativos a tributos administrados pela Secretaria Municipal da Fazenda.

#### 1.4. Autenticação – Senha Web

Conforme estabelecido pela Portaria SF Nº 046/06, o acesso aos Sistemas Informatizados da Secretaria Municipal da Fazenda, que contenham dados fiscais de interesse dos contribuintes, será <u>realizado mediante a utilização de senha de</u> <u>segurança</u>.

A solicitação e a liberação da senha de segurança serão efetivadas por meio de aplicativo específico, disponibilizado na rede mundial de computadores (internet), denominado **Senha Web**.

A Senha Web que representa a assinatura eletrônica da pessoa física ou jurídica que a cadastrou é intransferível e será composta de 8 (oito) dígitos com padrão alfanumérico (números, símbolos e letras maiúsculas e minúsculas) de sua livre escolha, podendo ser alterada a qualquer tempo pelo seu detentor.

Será cadastrada apenas uma senha para cada raiz do número de inscrição no Cadastro Nacional da Pessoa Jurídica - CNPJ e para cada número de inscrição no Cadastro de Pessoas Físicas – CPF.

A pessoa física ou jurídica detentora da senha será responsável por todos os atos praticados por meio da senha por ela cadastrada.

pág. 6

Após o contribuinte efetuar o cadastramento da Senha Web, ele deverá solicitar o desbloqueio de sua senha em qualquer Subprefeitura (Pessoa Física) ou no Centro de Atendimento da Fazenda Municipal (Pessoa Jurídica).

Para mais informações, clique aqui (Senha Web).

#### 1.5 Certificado Digital

Alternativamente, é possível o acesso ao sistema por meio de certificado digital. O Certificado Digital é a identidade digital da pessoa física e jurídica no meio eletrônico.

O certificado digital utilizado no sistema da NFS-e deverá ser do tipo A1, A3 ou A4, emitido por Autoridade Certificadora credenciada pela Infraestrutura de Chaves Públicas Brasileira - ICP-Brasil, devendo conter o número de inscrição no Cadastro Nacional da Pessoa Jurídica - CNPJ ou o número de inscrição no Cadastro de Pessoas Físicas – CPF do proprietário do Certificado Digital.

A pessoa física ou jurídica detentora da senha será responsável por todos os atos praticados por meio da senha por ela cadastrada.

#### 1.6 Esclarecimentos de dúvidas e desbloqueio de declarações.

Na hipótese de bloqueio da declaração por inconsistência de informações ou erro no preenchimento, o interessado deverá encaminhar mensagem ao endereço eletrônico <u>https://sp156.prefeitura.sp.gov.br/portal/servicos/informacao?servico=3333</u>, **com a imagem da tela de bloqueio**, solicitando a análise e desbloqueio.

Os interessados também poderão utilizar o endereço eletrônico https://sp156.prefeitura.sp.gov.br/portal/servicos/informacao?servico=3333 para dirimir eventuais dúvidas relativas à utilização do GBF e da respectiva emissão da declaração.

### 2. Benefícios fiscais sujeitos à utilização do GBF

#### 2.1 Não incidência do ITBI-IV

A não incidência do ITBI-IV no GBF está restrita aos casos previstos no art.12 da <u>Instrução Normativa SF/SUREM nº.13/2018</u>, devendo, nos demais casos, ser mantido o atual procedimento.

> Art. 12. A utilização do GBF nos termos desta instrução normativa fica restrita, até ato ulterior da SF, ao reconhecimento administrativo da não incidência do Imposto sobre Transmissão "Inter Vivos", a qualquer título, por ato oneroso, de bens imóveis, por natureza ou acessão física, e de direitos reais sobre imóveis, exceto os de garantia, bem como cessão de direitos à sua aquisição – ITBI-IV, especificamente nas hipóteses a seguir elencadas:

 I - a não incidência do ITBI-IV sobre transmissões decorrentes de atos societários, previstos no § 2º do art. 156 da Constituição Federal, no art. 36 do Código Tributário Nacional e nos incisos III a V do art. 3º da Lei nº 11.154, de 30 de dezembro de 1991;
 II - o mandato em causa própria ou com poderes equivalentes e seu

substabelecimento, quando outorgado para o mandatário receber a escritura definitiva do imóvel;

III - a atribuição de unidades autônomas em condomínios;

- IV a construção por administração ou preço de custo, desde que a aquisição seja somente do terreno, não havendo benfeitorias sobre o mesmo;
- V a retrovenda, retrocessão ou pacto de melhor comprador;
- VI a construção de imóveis não em condomínio;
- VII- a divisão amigável, desde que, da divisão, resultem apenas dois imóveis com a mesma área de terreno;
- VIII a extinção de pessoa jurídica com versão do patrimônio para o sócio que o conferiu;
- IX a desincorporação de bem da sociedade, com versão do patrimônio ao sócio que o conferiu.

#### 2.2 Isenção e imunidade do Imposto Predial e Territorial Urbano

O GBF deverá ser utilizado também para solicitação da isenção do Imposto Predial e Territorial Urbano – IPTU relativo aos seguintes benefícios:

- De 2020 a 2022: imóveis utilizados como templos, nos termos da Lei nº 13.250 de 27 de dezembro de 2001, alterada pela Lei nº 17.092 de 23 de maio de 2019;
- > A partir de 2021, aos imóveis:
- ao art. 2º da Lei nº 16.173, de 17 de abril de 2015;
- ao art. 5º da Lei 15.360, de 14 de março de 2011;;
- ao art. 1º da Lei nº 11.071, de 05 de setembro de 1991;
- à alínea "a" do inciso II do art. 18 da Lei nº Lei 6.989, de 29 de dezembro de 1966;
- ao artigo 32 da Convenção de Viena sobre Relações Consulares, promulgada pelo <u>Decreto Federal nº 61.078, de 26 de julho de 1967;</u> • ao inciso I do art. 1º da <u>Lei nº</u> <u>15.402, de 06 de julho de 2011;</u>
- ao art. 2º da Lei nº 13.712, de 07 de janeiro de 2004.
- > A partir de 2023, aos imóveis:
- imunidade sobre entidades religiosas e templos de qualquer culto do Imposto, inclusive suas organizações assistenciais e beneficentes, sobre a Propriedade Predial e Territorial Urbana (IPTU), ainda que as entidades abrangidas pela imunidade tributária sejam apenas locatárias do bem imóvel, nos termos da Emenda Constitucional nº 116/2022 e Emenda Constitucional no. 132/2023.
- > A partir de 2025, aos imóveis:
- construídos pertencentes ao patrimônio de entidades culturais, observado o disposto em lei federal complementar quanto às instituições de educação ou de assistência social (Lei 6.989, de 29 de dezembro de 1966, com redação da Lei n. 10.211, de 11 de dezembro de 1986).
- > A partir de 2025, aos imóveis:

 construídos das agremiações desportivas, efetiva e habitualmente utilizados no exercício de suas atividades, desde que não efetuem venda de "poules" ou talões de apostas.

#### 2.3 Isenção de Imposto sobre Serviços

O GBF deverá ser utilizado também para solicitação da isenção para Imposto sobre Serviços de Qualquer Natureza – ISS, incidentes sobre os serviços:

- ao art. 14 da <u>Lei n° 16.097, de 29 de dezembro de 2014;</u> ao art. 1° da <u>Lei n° 15.134, de 19 de março de 2010;</u>
- ao art. 1° da Lei n° 14.910, de 27 de fevereiro de 2009;
- ao art. 2° da <u>Lei n° 16.127, de 2015;</u>
- ao art. 1° da Lei n° 8.593, de 15 de agosto de 1977;
- ao art. 3° da Lei n° 16.127, de 2015; revogado pela Lei 17.719/2021

ao inciso II do art. 1º da <u>Lei nº 15.402, de 6 de julho de 2011;</u> e
 ao art. 2º da <u>Lei nº 15.402, de 2011</u>.

## 3. Glossário

#### 3.1. Renovar:

Este ícone é utilizado:

- Quando o declarante estiver obrigado a declarar o benefício anualmente; ou
- Quando o declarante estiver obrigado a entregar novos documentos anualmente.

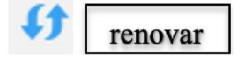

**Obs 1**: o ícone da renovação ficará disponível <u>somente após o dia 1º de janeiro</u> <u>do exercício seguinte</u>, sendo substituído pelo ícone da retificação após a tentativa de renovação.

**Obs 2:** uma vez iniciada a renovação, a declaração ficará com o status "em preenchimento" até que seja finalizada.

**Obs 3:** caso ocorra a interrupção na emissão, todas os dados e documentos das fases seguintes ficarão "em branco" e deverão ser completadas novamente.

**Obs 4:** os documentos poderão ser baixados na declaração inicial que ficará com o status final de "renovada".

#### 3.2. Retificar:

Este ícone é utilizado:

• para retificar os dados da declaração;

 quando o declarante quiser retificar alguma informação, ou documento, de uma declaração já emitida.

| 60 | retificar |  |
|----|-----------|--|

**Obs 1:** uma vez iniciada a retificação, a declaração ficará com o status "em preenchimento" até que seja finalizada.

**Obs 2:** caso ocorra a interrupção na emissão, todas os dados e documentos das fases seguintes ficarão "em branco" e deverão ser completadas novamente.

**Obs 3:** os documentos poderão ser baixados na declaração inicial que ficará com o status final de "retificada".

| 3.3. | Cance | lar |
|------|-------|-----|
|------|-------|-----|

Este ícone é utilizado para cancelar uma declaração anteriormente emitida.

| 0 | cancelar |
|---|----------|
|   | cancelai |

• Ao clicar em "**cancelar a declaração**", o declarante será encaminhado a uma tela em que deverá justificar o cancelamento.

| Protocolo                                                               | Status                  |
|-------------------------------------------------------------------------|-------------------------|
|                                                                         | Vigència                |
|                                                                         | 31/12/9999 a 01/01/0001 |
| Tema                                                                    |                         |
| Extinção de Pessoa Jurídica com versão o<br>quem conferiu o bem imóvel. | le patrimônio a         |
|                                                                         | -                       |
| - JUSTICATIVA                                                           |                         |
| * Justificativa                                                         |                         |
| Justincativa                                                            |                         |
| . Justificativa                                                         |                         |

#### 3.4. Imprimir:

O declarante poderá imprimir sua declaração a qualquer momento.

|                | imp | rimir |  |
|----------------|-----|-------|--|
| 3.5. Detalhar: |     |       |  |

O sistema mostra todos os dados que foram inseridos na declaração. Esse detalhamento é importante para que o declarante verifique se tudo foi inserido corretamente.

| Q, | detalhar |
|----|----------|
|----|----------|

|                                                                                             | 1                                                      | DECLARAÇÃO: 2017-000001/NI                                                    |            |                   |    |
|---------------------------------------------------------------------------------------------|--------------------------------------------------------|-------------------------------------------------------------------------------|------------|-------------------|----|
| Contribuinte                                                                                |                                                        |                                                                               |            |                   | ×  |
| Tipo de Petooa                                                                              | CMP5                                                   | Radio Social                                                                  |            |                   |    |
| Juridica<br>Telefone                                                                        | Lenal                                                  |                                                                               |            |                   |    |
|                                                                                             |                                                        |                                                                               |            |                   |    |
| CEP                                                                                         | Logradoueo                                             |                                                                               | Normeno    | Complemento       |    |
| Balero                                                                                      | Referência                                             | Cidade<br>São Paulo                                                           |            |                   |    |
| Estado                                                                                      |                                                        |                                                                               |            |                   |    |
| São Paulo                                                                                   |                                                        |                                                                               |            |                   |    |
| Beneficio Fiscal                                                                            |                                                        |                                                                               |            |                   | ** |
|                                                                                             |                                                        | CÓDIGO AUTENTICADOR: 620C42                                                   |            |                   |    |
| Tema de Isenção                                                                             |                                                        |                                                                               |            |                   |    |
| Subscrição de Capital em Sociodades Jerceto Sociod                                          | ades Simples)                                          |                                                                               |            |                   |    |
| Imóveis                                                                                     |                                                        |                                                                               |            |                   | ×  |
| 10                                                                                          | BURBECO.                                               |                                                                               |            | MICE IN TRANSIC L |    |
| 2402400240                                                                                  | R INLEARA, 172                                         | 92.99 00/11/2013                                                              |            | 10000             |    |
|                                                                                             |                                                        | HEGISTROS ENCONTRADOS: 3                                                      |            |                   |    |
| Declarações Contábeis                                                                       |                                                        |                                                                               |            |                   | 25 |
|                                                                                             |                                                        | 9117 9148                                                                     |            | 9892              |    |
| Recetta C                                                                                   | Iperactorsal                                           | 2027                                                                          |            |                   | _  |
| Receita decomente de locações, venda o                                                      | u amendamiento mencantil de b                          | ers indwis                                                                    |            |                   |    |
| Uplead do Bal                                                                               | anço Pastenorial                                       |                                                                               |            |                   |    |
| Upload do Demor                                                                             | strativo de exercicio<br>formación da Desoca autólica  |                                                                               |            |                   |    |
|                                                                                             |                                                        |                                                                               |            |                   |    |
|                                                                                             |                                                        |                                                                               |            |                   |    |
| Documentos                                                                                  |                                                        |                                                                               |            |                   | ×  |
| TIPO DE DOCUMEN                                                                             | 10                                                     | ARQUNO                                                                        | 0          | Ações             |    |
| Ata da assembriela que incorporou                                                           | o bem a empresa                                        | Dados da base de homologação.doca                                             |            | <u>+</u>          |    |
| <ul> <li>Controlio social atta alizado e alterações posterio<br/>Junta Comencial</li> </ul> | ers, devidamente registradas n                         | a Horwiegação Sprint Zidacs                                                   |            | <u>.</u>          |    |
| Declaração de uso de 10005 os imóveis perten-<br>não em São Paulo - Cantorne Mode           | entes a Sociedade (situados o<br>lo constante do Situ) | a Alterar a TFC pdf                                                           |            | £                 |    |
| Certidao de Mateicula docimiove                                                             | es incerporados                                        | TAP GBLdocs                                                                   |            | 4                 |    |
| Protocolo de Justificação de Incorporação, devi<br>em caso de S.A.                          | damente registrado, ckrigatóri                         | a Tema - Cislo, incorporação ourtusão de empresas doce                        |            | *                 |    |
| - Controto social atu olizado e alterações posterio                                         | res, devidamente registradas n                         | a Tema - Cisão, incorporação culturão de empresas doce                        |            | Ł                 |    |
| June Communication                                                                          |                                                        | REGISTING ENCONTRADOR-6                                                       |            |                   |    |
|                                                                                             |                                                        |                                                                               |            |                   |    |
| Informações                                                                                 |                                                        |                                                                               |            |                   | ×  |
| * Declano saber que a DECLARAÇÃO a ser emitida,<br>Concordo                                 | rem carálter provisárilo e é passi                     | vel de fiscalização e confirmação, podendo implicar penalidades legais        |            |                   |    |
| * Comprometo-me a renovasitetilicar a presente di<br>Acotto                                 | eclaração com cáptas dos dos                           | ementos contilizeis e fiscais anadrinente (5.2º do art. 4º da Lei nº 11.154/8 | 1)         |                   |    |
| * A Sociedade porticipa de outras sociedades core                                           | o sóciat (caso Niimero                                 |                                                                               |            |                   |    |
| Sim                                                                                         | , toologi                                              | 2000.0                                                                        |            |                   |    |
|                                                                                             |                                                        |                                                                               | (# 10700 A | and a per sector  | -  |
|                                                                                             |                                                        |                                                                               | a state of |                   |    |

\*imagem de uma declaração detalhada

#### 3.6. Termos utilizados:

**Minuta:** É o "rascunho de algum documento". É o documento anterior, por exemplo, a uma Escritura Pública. Antes do registro da Escritura Pública de transmissão dos imóveis, nos termos do *art.108* do Código Civil, as partes fazem um "rascunho" com as informações que constarão na Escritura definitiva. Esse rascunho demonstra as condições iniciais relativas à transmissão imobiliária.

Planta construtiva: É a planta que especifica as áreas construídas do imóvel.

**Matrícula Atualizada:** é a cópia que você solicita no Cartório de Registro de Imóveis e que tem como prazo de validade 30 dias. Significa dizer que após 30 dias a matrícula atualizada perde o seu valor.

#### 3.7. Perguntas e Respostas

#### 3.7.1. O que é a Gestão de Benefícios Fiscais (GBF)?

É a ferramenta que possibilita a emissão, renovação, retificação ou cancelamento da Declaração por pessoas físicas, e jurídicas, que façam jus a benefícios fiscais administrados pela Secretaria Municipal da Fazenda. O sistema foi instituído pelo Decreto nº.58.331 de 20 de julho de 2018 e regulamentado pela Instrução Normativa SF/SUREM nº.13 de 24 de agosto de 2018.

#### 3.7.2. Quais benefícios estão compreendidos no GBF?

pág. 11

Até ulterior deliberação da Secretaria Municipal da Fazenda, a utilização do GBF fica restrita aos casos previstos nos art.12, 12-A e 12-B da Instrução Normativa <u>SF/SUREM nº 13, de 24 de agosto de 2018</u>, e alterações posteriores.

Os demais casos deverão manter os procedimentos atualmente existentes.

#### 3.7.3. Quem pode emitir a declaração?

A declaração é emitida tendo <u>como beneficiário o próprio declarante</u>, portanto a emissão DEVERÁ ser feita com a Senha Web, ou Certificado Digital, do declarante.

Em regra, o declarante deverá ser o proprietário constante no Cadastro Imobiliário Fiscal.

No caso de <u>imóveis locados</u> para entidades religiosas, o declarante deverá ser <u>a</u> <u>entidade religiosa,</u> que deverá estar cadastrada com a natureza jurídica de "Organização Religiosa" no Cadastro Nacional da Pessoa Jurídica.

#### 3.7.4. Como pode ser feito o acesso ao GBF?

O acesso é Via Senha Web, vinculada exclusivamente a um CNPJ/CPF ou via Certificado Digital.

Para solicitar uma Senha Web (clique aqui).

Para acessar o Sistema GBF utilize o endereço eletrônico: www.gbf.prefeitura.sp.gov.br

#### 3.7.5. Posso acessar com o meu Certificado Digital?

Sim. É possível acessar o GBF com o Certificado Digital do Declarante.

#### 3.7.6. Posso imprimir mais de uma Declaração?

Sim, a impressão da Declaração é livre. Na impressão haverá todas as informações prestadas pelo declarante.

#### 3.7.7. Constatei que houve um erro na minha Declaração, o que eu faço?

Nesse caso, você poderá **RETIFICAR** sua declaração para alterar dados anteriormente inseridos ou para incluir novos documentos.

**Retificação:** é uma funcionalidade do GBF que permite a inclusão de novos dados, ou documentos, e para incluir, ou alterar, dados anteriormente inseridos de forma equivocada. Nesse caso, a Declaração terá uma nova numeração. O prazo para a retificação é de 90 dias a contar da situação ensejadora da situação anteriormente cadastrada, nos termos do art.6º da Instrução Normativa SF/SUREM nº.13/2018.

# 3.7.8. Após a entrega da Declaração, percebi que não faço jus ao benefício fiscal, o que eu faço?

Nesse caso, você poderá CANCELAR sua declaração.

**Cancelamento:** é uma funcionalidade do GBF que permite o cancelamento da declaração quando o declarante entende não fazer jus ao benefício fiscal.

#### 3.7.9. Esqueci de inserir outros imóveis na Declaração, o que eu faço?

Caso tenha esquecido de inserir outros imóveis para a mesma operação, o declarante deverá **RETIFICAR** a declaração acrescentando os novos imóveis.

#### 3.7.10. Informei meus dados errados na Declaração. O que faço?

Caso seus dados tenham sido informados erroneamente, você poderá **RETIFICAR** a declaração.

Importante ressaltar que é necessária a conformidade de seus dados com a Receita Federal, o Cadastro Imobiliário Fiscal e o Cadastro de Contribuintes Mobiliários, pois a Prefeitura, antes ou depois de qualquer ação realizada por qualquer contribuinte, poderá submeter fiscalizações em busca de discrepâncias.

#### 3.7.11. Minhas informações estão corretas, mas não consigo imprimir a declaração

Verifique se a "pop-up" está desbloqueada, independente do navegador que esteja usando. Caso esteja bloqueada, efetue e desbloqueio e imprima novamente.

#### 3.7.12. Minha declaração está bloqueada.

Na hipótese de bloqueio da Declaração por inconsistência de informações ou erro preenchimento, o interessado deverá encaminhar a situação ao endereço eletrônico <u>https://sp156.prefeitura.sp.gov.br/portal/tipos-servicos?tema=668</u>

- Acesse "Finanças"
- Clique em "Ainda não encontrou"
- Selecione "IPTU Imposto Predial e Territorial Urbano"
- Selecione "IPTU Fale com a Fazenda"

#### 3.7.13. Existe um navegador específico para acesso ao sistema da GBF?

Pode ser utilizado qualquer navegador, para qualquer ação dentro do sistema, desde que o bloqueador de pop-up esteja desativado.

#### 3.7.14. A declaração deve ser enviada à Prefeitura?

A declaração deverá ser preenchida anualmente, até o dia 30 de dezembro do exercício em que ocorrido o respectivo fato gerador do tributo.

Para os casos em que os efeitos do benefício fiscal se prorroguem no tempo, ou necessite de renovação anual, o declarante poderá RENOVAR a declaração anteriormente apresentada.

O não atendimento dos prazos, formas e condições estabelecidos nesta na *Instrução Normativa SF/SUREM nº 13, de 24 de agosto de 2018*, sujeitará o declarante às penalidades previstas na legislação municipal, sem prejuízo da apuração e recolhimento dos tributos devidos, quando for o caso, e seus consectários legais

#### 3.7.15. Não efetuei a renovação da Declaração. Existe alguma penalidade?

Sim, poderá acarretar a perda do benefício fiscal, com a consequente cobrança retroativa dos tributos devidos (*parágrafo único do art. 7º da Instrução Normativa SF/SUREM nº 13, de 24 de agosto de 2018*).

#### 3.7.16. Estou na Dívida Ativa. Ainda possuo este benefício?

Não. Veja o art. 6° do Decreto nº 58.331/18.

**3.7.17 Meu arquivo é maior do que 10MB. Como devo proceder para anexar ?** Nesse caso, divida os arquivos em tamanhos que não excedam o limite.

#### 3.7.18 Meu IPTU possui mais de uma matrícula, como devo proceder nesse caso?

Em tese, um imóvel só pode possuir uma única matrícula imobiliária. Caso o imóvel tenha sido resultado de um englobamento (fusão de dois imóveis), por exemplo, o correto seria realizar a unificação das matrículas no registro competente.

Caso seu imóvel possua mais de uma matrícula, insira as matrículas separadas por ";" no campo especificado.

# 3.7.19. Após a emissão da Declaração, preciso aguardar alguma decisão por parte da Administração Tributária?

Não. A emissão da declaração irá gerar a isenção parcial/total de acordo com os dados declarados pelo declarante, com efeitos a partir de primeiro de janeiro do exercício de sua emissão.

É importante que todos os dados declarados estejam corretos, pois a isenção ou imunidade será gerada de acordo com a declaração.

#### 3.7.20. Como é feita a notificação por parte da Prefeitura de São Paulo?

A notificação é feita, <u>em regra</u>, via Domicílio Eletrônico do Cidadão Paulistano (DEC). Para maiores informações, <u>clique aqui</u>.

Caso o declarante não seja pessoa obrigada ao cadastro no DEC, a notificação será feita via postal ou publicação no Diário Oficial da Cidade de São Paulo (DOC).

#### 3.8. Finalidade da declaração.

É um ato declaratório em que o próprio interessado (declarante) informa os dados do imóvel, e outras informações, para que o sistema efetue o cadastro do benefício no Cadastro Imobiliário Fiscal.

Ao final da declaração o próprio declarante confirma a veracidade dos dados apresentados.

#### 3.9. Imprimindo a declaração

**Atenção:** é importante <u>desabilitar o bloqueio de "pop-up"</u> para que o sistema permita a impressão da declaração.

Após clicar no "botão de impressão", o sistema direcionará o declarante para a confirmação da impressão.

• **Confirmação:** clicar em "sim" caso deseje imprimir a declaração, ou "não" caso não deseje imprimir a declaração.

| O Confirmação                          |           |
|----------------------------------------|-----------|
| Deseja imprimir a presente declaração? |           |
|                                        | SIM 🏘 NÃO |

Ao clicar no "botão de confirmação", o declarante terá duas opções de impressão:

• **Completa:** o declarante poderá imprimir um relatório de todos os dados inseridos no sistema, inclusive os documentos que foram anexados.

| Configurar Impressão                                |          |
|-----------------------------------------------------|----------|
| <ul> <li>Completa</li> <li>Personalizada</li> </ul> |          |
|                                                     | CANCELAR |

 Personalizada: o declarante poderá escolher o que pretente imprimir. Seria como uma declaração completa "sem" alguns dados (vejam que alguns dados foram desmarcados).

| Personalizada          |  |
|------------------------|--|
| Personalizar Impressão |  |
| Contribuinte           |  |
| Autor                  |  |
| Beneficio Fiscal       |  |
| Enquadramentos         |  |
| Documentos             |  |
| Informações            |  |
|                        |  |
|                        |  |
|                        |  |
|                        |  |

O declarante também poderá imprimir a declaração assim que finalizar a declaração (confirmar o envio), pois o sistema automaticamente abrirá uma tela contendo o protocolo da declaração.

Será aberta uma janela com o número do protocolo e as opções de "nova declaração" ou "consultar". Ao clicar em "consultar" o declarante será reencaminhado para a tela inicial e poderá imprimir a declaração pelo ícone representado pela impressora.

| ✓Declaração enviada com sucesso                                                                                                    |                                                                                    |
|----------------------------------------------------------------------------------------------------|------------------------------------------------------------------------------------|
| Protocolo                                                                                                    |                                                                                    |
| 2022-000                                                                                                    |                                                                                    |
| Um email informativo foi enviado ao contribuinte<br>Declaração gerada no dia                                                                                                    |                                                                                    |
| O CIF - Cadastro Imobiliário Fiscal não aceita alterações entre 15/11/2022 e 15/02/20<br>emissão geral de IPTU. A alteração aqui efetuada somente será processada após a er<br>notificação, se for o caso. | 23, face aos procedimentos necessários a<br>nissão geral, sendo gerada uma segunda |
|                                                                                                    | Q CONSULTAR O NOVA DECLARAÇÃO                                                      |

**ATENÇÃO:** Caso não apareça o protocolo da declaração, o declarante deverá observar a informação constante na janela.

#### 3.11. Imprimir na tela inicial do GBF:

Na tela inicial são apresentadas todas as <u>declarações efetuadas pelo</u> <u>declarante</u>. Do lado direito da tela haverá o ícone com a imagem de uma impressora. Basta clicar no ícone de impressão e selecionar o tipo de declaração que pretende imprimir.

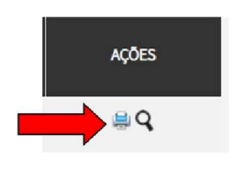

#### 3.12. Minha declaração possui pendências, e agora?

Caso sua declaração apresente alguma pendência, ou o declarante tenha alguma dificuldade no preenchimento, a **Instrução Normativa SF/SUREM nº.13/2018**, em

pág. 16

seus *arts. 5° e 9°* informam que as dúvidas poderão ser sanadas utilizando-se o "Portal 156".

O interessado deverá encaminhar a situação (explicando o ocorrido), com a tela de erro.

- Acesse "Finanças"
- Clique em "Ainda não encontrou"
- Selecione "IPTU Imposto Predial e Territorial Urbano"
- Selecione "IPTU Fale com a Fazenda"

## 4. Procedimentos para a isenção/imunidade de IPTU

#### 4.1 Acesso ao GBF

O GBF encontra-se disponibilizado no endereço eletrônico: <u>http://gbf.prefeitura.sp.gov.br</u>.

| Usuário e Senha                    | Certificado Digital                                             |
|------------------------------------|-----------------------------------------------------------------|
| CPF/CNPJ                           | Se você possui Certificado Digital<br>(ICP-Brasil) acesse aqui. |
| Senha                              | Certificado Digital                                             |
| Código de imagem                   |                                                                 |
| Entrar Voltar                      |                                                                 |
| Esqueci a senha Não sou cadastrado |                                                                 |

Conforme imagem, o acesso é realizado com a utilização de Senha Web ou Certificado Digital.

#### 4.2 Quem deve fazer a solicitação?

O GBF deve ser preenchido por todo aquele que faz jus a um dos beneficiários elencado na Instrução Normativa SF/SUREM n. 13, de 24 de agosto de 2020, e alterações posteriores, seja ele proprietário do bem ou locatário do mesmo

Em se tratando de entidade locatária de mais de um imóvel utilizado como entidade religiosa e templo de qualquer culto (inclusive suas organizações assistenciais e beneficentes), a declaração deverá ser efetuada <u>exclusivamente pela matriz da</u>

<u>entidade</u> relativamente a **todos** os imóveis para os quais se pleiteia a isenção/imunidade, sejam eles ocupados pela matriz ou por entidades filiadas.

As isenções aqui tratadas **somente** poderão ser requeridas mediante processo administrativo fiscal **nas hipóteses de impossibilidade técnica de se efetuar a declaração por meio do GBF**, devidamente documentada, não se admitindo o protocolo de processo em razão do mero bloqueio de declaração pela incompatibilidade das informações declaradas com os requisitos para a concessão.

#### 4.3 Prazo para fazer a declaração

A declaração deverá ser apresentada anualmente até o dia **30 (trinta) de dezembro** do exercício em que ocorrido o respectivo fato gerador do tributo.

#### 4.4 Utilização do GBF

Tela inicial para Declaração de Isenção para o Imposto Predial e Territorial Urbano:

|                                |                                                                                      |                                                         |                                                                                                    | Seu                                                                                                    | Bem-vindo,<br>último acesso foi em |
|--------------------------------|--------------------------------------------------------------------------------------|---------------------------------------------------------|----------------------------------------------------------------------------------------------------|----------------------------------------------------------------------------------------------------|------------------------------------|
|                                |                                                                                      |                                                         |                                                                                                    |                                                                                                    |                                    |
|                                |                                                                                      | CONSULTA                                                | r declaração                                                                                                    |                                                                                                    |                                    |
| Declarações                    |                                                                                      |                                                         |                                                                                                    |                                                                                                    |                                    |
| Contribuinte                   |                                                                                      |                                                         |                                                                                                    |                                                                                                    |                                    |
| CNPJ                           | Razão Social                                                                         |                                                         |                                                                                                    |                                                                                                    |                                    |
|                                |                                                                                      |                                                         |                                                                                                    |                                                                                                    |                                    |
| Nova Declaração                |                                                                                      |                                                         |                                                                                                    |                                                                                                    |                                    |
| Para fazer uma nova declar     | ação, clique aqui                                                                    |                                                         |                                                                                                    |                                                                                                    |                                    |
| Caso queira retificar, renova  | ar ou cancelar uma declaração já a                                                   | presentada, localize a declaração i                     | isando o menu abaixo.                                                                                                    |                                                                                                    |                                    |
| Consultar Declaração           |                                                                                      |                                                         |                                                                                                    |                                                                                                    |                                    |
| Protocolo                      | Vigència                                                                             | Tema                                                    |                                                                                                    |                                                                                                    |                                    |
|                                |                                                                                      |                                                         |                                                                                                    |                                                                                                    |                                    |
| Categoria                      | Tipo de Tributo                                                                      | Status Inicial                                          | Status Final                                                                                                    | Status                                                                                                    |                                    |
| ☑ Isenção                      | ISS                                                                                  | Em preenchimento                                        | Renovada                                                                                                    | Declarações Ativas                                                                                                   |                                    |
| <ul> <li>Exportação</li> </ul> | IPTU                                                                                 | Nova     Descurada                                      | Retificada                                                                                                    | Declarações Apresentadas                                                                                             |                                    |
| Git Mile Includence            | (e) 11 Bi                                                                            | Menovada                                                | Cancelada                                                                                                    |                                                                                                    |                                    |
| Não-Incidência                 |                                                                                      | Retificada                                              | Encerrada                                                                                                    |                                                                                                    |                                    |
| Não-Incidência                 |                                                                                      | Retificada                                              | <ul> <li>Encerrada</li> <li>Bloqueada</li> </ul>                                                                              |                                                                                                    |                                    |
| Não-Incidência                 |                                                                                      | Retificada                                              | <ul> <li>Encerrada</li> <li>Bloqueada</li> </ul>                                                                              |                                                                                                    | Q, PESQUISAR Ø LIMPAR              |
| Não-Incidência     PROTOCOLO   | ▲ STATUS INICIAL ♦                                                                   | Retificada                                              | Encerrada<br>Bloqueada                                                                                                    | тема                                                                                                    | Q, PESQUISAR & LIMPAR              |
| PROTOCOLO                      | STATUS INICIAL                                                                       | <ul> <li>Retificada</li> <li>STATUS FINAL \$</li> </ul> | Encerrada<br>Bioqueada<br>VIGÊNCIA ¢<br>2019                                                                                  | TEMA<br>Tempio de qualquer culto                                                                                     | Q, PESQUISAR Ø LIMPAR              |
| PROTOCOLO                      | STATUS INICIAL     Componential     Em Preenchimento     Retificada                  | <ul> <li>Retificada</li> <li>STATUS FINAL \$</li> </ul> | Encerrada<br>Bloqueada<br>WGENCIA \$<br>2019<br>2019                                                                          | TEMA<br>Templo de qualquer cuito<br>Templo de qualquer cuito                                                         | Q PESQUSAR                         |
| PROTOCOLO                      | ▲ STATUS NICAL ↓<br>Em Prenchamento<br>Retificada<br>Nova                            | STATUS FINAL                                            | <ul> <li>Encerrada</li> <li>Bloqueada</li> <li>VicênCIA \$</li> <li>2019</li> <li>2019</li> <li>2019</li> <li>2019</li> </ul> | TEMA<br>Tempio de qualquer culto<br>Tempio de qualquer culto<br>Tempio de qualquer culto                             | Q. PESQUISAR                       |
| PROTOCOLO                      | STATUS INICAL     STATUS INICAL     Em Prenchamento     Retificada     Nova     Nova | STATUS FINAL                                            | Encernada<br>Bloqueada<br>2019<br>2019<br>2019<br>2019<br>2019                                                                | TEMA<br>Templo de qualquer culto<br>Templo de qualquer culto<br>Templo de qualquer culto<br>Templo de qualquer culto | Q PESQUSAR                         |
| PROTOCOLO                      | STATUS INICAL     STATUS INICAL     Em Prenchimento     Retificada     Nova     Nova | Restroo                                                 | Encertada     Bioqueada     KočN/CM ¢ 2019 2019 2019 2019 2019 2019 2019 2019                                                 | TEMA<br>Templo de gadgaer culto<br>Templo de gadgaer culto<br>Templo de gadgaer culto                                | Q PEQUER                           |

#### 4.5 Elaboração de nova declaração

Para iniciar uma nova declaração, clique no hiperlink "clique aqui" indicado abaixo.

| Nova Declaração                                                                                                    |  |
|----------------------------------------------------------------------------------------------------|--|
| Para fazer uma nova declaração, <u>clique aqui</u> .<br>Caso queira retificar, renovar ou cancelar uma declaração já apresentada, localize a declaração usando o menu abaixo. |  |

Na tela "Efetuar Declaração", selecione a Categoria "**ISENÇÃO**" e selecione o tema apropriado para o tipo de benefício fiscal a que faz jus. Em seguida clique em "Salvar e Avançar" para ir para a próxima tela.

Para o caso específico previsto de não incidência do IPTU para imóveis locados por entidade religiosa, selecione a Categoria "**IMUNIDADE**" e selecione o tema apropriado para o tipo de benefício fiscal a que faz jus. Em seguida clique em "Salvar e Avançar" para ir para a próxima tela

#### 4.6 Tipos de Isenção/Imunidade do IPTU

# 4.6.1 Entidades religiosas e Templos de qualquer culto, inclusive suas organizações assistenciais e beneficentes

#### 4.6.1.1 Considerações iniciais

- O tema "Ent. religiosas e templos de qualquer culto, inclusive suas organizações assistenciais e beneficentes" do GBF permite que seja feita <u>apenas uma solicitação por declarante</u>. Desta forma, a solicitação deve <u>incluir todos os imóveis que façam jus à isenção;</u>
- Deverão ser informados todos os imóveis que estiverem sendo locados pela entidade em <u>uma única declaração</u>, pois o sistema aceita apenas uma declaração por ano de cada entidade religiosa. Caso precise incluir outro imóvel, basta retificar a declaração com a inclusão;
- Haverá a <u>opção de upload</u> de arquivo com a extensão ".csv", mas essa opção demandará um prazo de 24h de processamento do arquivo. O declarante deverá fazer o upload do arquivo, clicar em "salvar e avançar" e retornar no dia seguinte para finalizar a declaração que estará com o status "em preenchimento";
- 4. O declarante deverá declarar as áreas que estiverem sendo locadas pela entidade, bem como as áreas sublocadas (cedidas ou utilizadas para fins empresariais).

#### 4.6.1.2 Tela inicial

#### Categoria: selecione "Imunidade"

**Tema:** selecione o tema apropriado para o tipo de benefício fiscal a que faz jus (em nosso exemplo, o tema será "Ent. religiosa e templos de qualquer culto, inclusive organizações assistenciais e beneficentes").

Em seguida clique em "Salvar e Avançar" para ir para a próxima tela.

|                            |   | EFETUAR DECLARAÇÃO                                                                                                    |                |          |
|----------------------------|---|----------------------------------------------------------------------------------------------------|----------------|----------|
| Declarações                |   |                                                                                                    |                |          |
| Contribuinte               |   |                                                                                                    |                | ×        |
| CNP3<br>29.744.778/0001-97 |   | Rada kozal<br>Jaco heta Tempio                                                                                                    |                |          |
| Beneficto Fiscal           |   |                                                                                                    |                |          |
| *Calegoria                 |   | * Tema                                                                                                    |                |          |
| Imunidade                  | ~ | Selection<br>Telection<br>Intellité qualque calos investide                                                                                                    | ♦ SALAREAWNÇAR | • VOLTAR |
|                            |   | The second second s |                |          |

#### 4.6.1.3 Imóveis

Para inserir os imóveis, o sistema permitirá a inclusão individualizada ou o upload (acima de 20 imóveis) de um arquivo com a extensão ".csv".

|                                                                                                    |                                                                                                    |                                                                                                    |                                                                                                    |                                                                                                    |                                                                                                    | EFETUAR DECLARAÇÃO                                                                                                    |   |
|----------------------------------------------------------------------------------------------------|----------------------------------------------------------------------------------------------------|----------------------------------------------------------------------------------------------------|----------------------------------------------------------------------------------------------------|----------------------------------------------------------------------------------------------------|----------------------------------------------------------------------------------------------------|----------------------------------------------------------------------------------------------------|---|
| Declarações                                                                                                    |                                                                                                    |                                                                                                    |                                                                                                    |                                                                                                    |                                                                                                    |                                                                                                    |   |
| Contribuinte                                                                                                    |                                                                                                    |                                                                                                    |                                                                                                    |                                                                                                    |                                                                                                    |                                                                                                    | × |
| CNPJ                                                                                                    |                                                                                                    | Razão                                                                                                    | Social                                                                                                    |                                                                                                    |                                                                                                    |                                                                                                    |   |
|                                                                                                    |                                                                                                    |                                                                                                    |                                                                                                    |                                                                                                    |                                                                                                    |                                                                                                    |   |
| Imunidade: IPTU                                                                                                    |                                                                                                    |                                                                                                    |                                                                                                    |                                                                                                    |                                                                                                    |                                                                                                    |   |
| Beneficio Ascal                                                                                                    | Importar Arquivo                                                                                                    | Imóveis                                                                                                    | Documentos                                                                                                    | Informações                                                                                                    | Confirmação                                                                                                   |                                                                                                    |   |
| Onentações Preen<br>O arquivo não é ob<br>O SQL informado n<br>Se a quantidade do<br>Será necessário que<br>criar um documen<br>número), área cor<br>caro que foi adocumen<br>Arquivo:<br>Escother arquivo | hitmento Arquivo:<br>ingatório,<br>o anquivo deverá estar s<br>imóveis (SQL) a ser info<br>uardar o processamento<br>ra incluir os SQLs de foi<br>o cavi contendo todos;<br>to cavi contendo todos;<br>todos todos;<br>todos todos;<br>todos todos;<br>todos;<br>todos todos;<br>todos todos;<br>todos todos;<br>todos;<br>todos todos;<br>todos todos;<br>todos todos;<br>todos;<br>todos todos;<br>todos todos;<br>todos todos;<br>todos;<br>todos todos;<br>todos todos;<br>todos todos;<br>todos;<br>todos todos;<br>todos todos;<br>todos todos;<br>todos;<br>todos todos;<br>todos todos;<br>todos todos;<br>todos;<br>tod | omente com r<br>ormada for sup<br>o (1 dia) para n<br>ma individual<br>os imóveis (SQ<br>a a entidade r<br>o de um novo<br>eda | iúmeros, sem pont<br>perior a 20 imóveis,<br>etornar e continuar<br>lizada, por favor, ba<br>Lui, respetando as<br>giglosa, área const<br>arquívo , clique na | o e sem traço.<br>recomenda-se a ut<br>a declaração.<br>Ista clicar no botão<br>seguintes instruçõ<br>truída cedida ou ut<br>opção "Salvar e Ava | Ilização dessa imp<br>"salvar e avançar"<br>es: 1.1)Cada imóve<br>Ilizada por terceiro<br>inçar" e aguarde so | portação.<br>nº caso tenha mais de 20 indueis e queira importar os dados em um documento cas, por favor, tiga as intruspões abaixo. Procedimento 1)<br>65,001 conseptende a uma linka do arquivo. 1.200×entos se informados, em cada coluna, no seguientes dados nessa extern<br>os, famas construídas nas queis se desenvolvam atividades de natureza empresarial 2) clicar no botão "escolher arquivo" e anexar o arquivo<br>seu procesamento. |   |

#### Caso pretenda realizar o upload do arquivo:

- 1) Deixe o arquivo preenchido para upload (extensão ".csv");
- 2) Clique em "escolher arquivo";
- 3) Faça o upload e clique em "avançar";
- 4) \*Será apresentada uma mensagem de que o arquivo está em "processamento";
- 5) Ao retornar para a tela inicial poderá ser verificado que a declaração estará com o status "em preenchimento";
- 6) No dia seguinte poderá dar continuidade à declaração.

\*Essa opção dependerá do processamento do arquivo, então deverá ser respeitado o prazo de 24h para continuar o preenchimento (ver item 4.6.1.3.2).

Caso pretenda incluir os imóveis de forma individualizada, basta clicar em "avançar".

| Arquino:<br>Eacother angulos ] Nontum angulos escolhalo |  |           |     |
|---------------------------------------------------------|--|-----------|-----|
| ◆ DCURAQUIO                                             |  |           |     |
|                                                         |  | ➔ RUANÇAR | € V |

#### 4.6.1.3.1. Incluindo o imóvel de forma individualizada:

Para incluir um imóvel, informe o número do cadastro do imóvel inscrito no IPTU e clique no botão "Inserir".

| arações                          |                                 |            |             |             |  |                    |        |
|----------------------------------|---------------------------------|------------|-------------|-------------|--|--------------------|--------|
| ontribuinte                      |                                 |            |             |             |  |                    | 3      |
| iPJ                              | Razão                           | Social     |             |             |  |                    |        |
| nção: <mark>I</mark> PTU         |                                 |            |             |             |  |                    |        |
| 3eneficio Fiscal                 | Imóveis                         | Documentos | Informações | Confirmação |  |                    |        |
| * Número do Cada<br>ØInformação! | istro do Imóvel<br>Não há nenhu | o In       | ISERIR      |             |  |                    |        |
|                                  |                                 |            |             |             |  | ➔ SALVAR E AVANÇAR | VOLTAR |

#### Para cada imóvel, deverá ser informado:

a área construída total locada para a entidade religiosa (Esta área deve ser menor ou igual à área total construída que consta no cadastro do IPTU);

**Atenção!** Se a área locada for maior que a do cadastro do IPTU, o cadastro do imóvel na Secretaria da Fazenda está desatualizado e, portanto, não faz jus à isenção, conforme § 1º do art 45 do Decreto 52.884/2011. Para fazer jus ao benefício, a atualização cadastral do imóvel deverá ocorrer antes.

> a área total cedida ou utilizada por terceiros; e

É a <u>parcela da área locada pela entidade religiosa</u> que é cedida ou utilizada por terceiros. Desta forma, necessariamente, está área deve ser menor do que a área locada pela entidade religiosa.

a área na qual se desenvolvem atividades de natureza empresarial;

É a parcela da área locada pela entidade religiosa onde estiver sendo desenvolvidas atividades empresariais (não relacionadas ao culto), pela entidade ou por terceiros. ou em que o própria entidade religiosa ou templo não desenvolva atividade, inclusive suas organizações assistenciais e beneficentes.

| roprietário  | IS                           |                         |                        |            |  |
|--------------|------------------------------|-------------------------|------------------------|------------|--|
| ariáveis us  | uário                        |                         |                        |            |  |
| * Informar a | área construida (m2) total l | locada para a entidad   | le religiosa           |            |  |
| * Informar a | área construída (m2) cedid   | la ou utilizada por ten | ceiros                 |            |  |
| * Informar a | área construída (m2) na qu   | ial se desenvolvam at   | ividades de natureza e | mpresarial |  |
|              |                              |                         |                        |            |  |
|              |                              |                         |                        |            |  |

Uma vez informados todos os imóveis que possuem isenção, deve-se clicar no botão "Salvar e Avançar" para ir para a próxima tela.

# 4.6.1.3.2. Incluindo o imóvel com upload de documento .csv (acima de 20 imóveis)

#### 4.6.1.3.2.1. regras obrigatórias

O arquivo deverá seguir um padrão:

- 1) SQL somente com números
- 2) Cada imóvel deverá ser incluído em uma linha 3) As áreas deverão ser incluídas nas colunas

| SQL         | Área locada | Área cedida | Área empresarial |
|-------------|-------------|-------------|------------------|
| XXXXXXXXXXX | XXX         | XXX         | XXX              |
| XXXXXXXXXXX | XXX         | XXX         | XXX              |

SQL: deverá ser composto por apenas por números.

Área locada: deverá ser composta apenas por números.

**Área cedida:** deverá ser composta <u>apenas por números</u>. Caso não exista, poderá deixar "vazio" ou com o número "0"

**Área empresarial:** deverá ser composta <u>apenas por números</u>. Caso não exista, poderá deixar "vazio" ou com o número "0"

Recomendamos o upload do arquivo quando a quantidade for superior a 20 imóveis locados.

4.6.1.3.2.2. Sequência

- Crie um arquivo com a extensão ".csv" contendo todos os imóveis (SQLs) que deseja importar. Lembrando que cada imóvel deverá constar em uma linha e devem seguir o padrão acima.
- Após escolher a "categoria: Imunidade" e o tema "Ent. religiosas e templos de qualquer culto, inclusive suas organizações assistenciais e beneficentes", clique em "escolher arquivo" e faça o upload do documento ".csv".

| EFETUAR DECLARAÇÃO                                                                                                    |                                                          |                  |                      |                   |                    |        |   |  |  |  |
|----------------------------------------------------------------------------------------------------|----------------------------------------------------------|------------------|----------------------|-------------------|--------------------|--------|---|--|--|--|
| Declarações                                                                                                    |                                                          |                  |                      |                   |                    |        |   |  |  |  |
| Contribuinte                                                                                                    |                                                          |                  |                      |                   |                    |        | × |  |  |  |
| CNPI                                                                                                    |                                                          | Ratio 1          | Sectal               | _                 |                    |        |   |  |  |  |
|                                                                                                    |                                                          |                  |                      |                   |                    |        |   |  |  |  |
| Imunidade: IPTU                                                                                                    |                                                          |                  |                      |                   |                    |        |   |  |  |  |
| Beneficio l'Iscal                                                                                                    | Importar Arquivo                                         | Imòvets          | Öocumentes           | Informações       | Contrinação        |        |   |  |  |  |
| Orientações Preenc<br>O arguivo não é obr<br>O SQL informado re                                                                                                    | himenio Arquivo<br>Igatório.<br>1 arquivo deverá estar s | omente com r     | números, iem pont    | o e sem traça.    |                    |        |   |  |  |  |
| Se a quantidade de                                                                                                    | indveis (SQL) a ser info                                 | ormeda for sup   | perior a 20 imóveis, | recomenda-se a ut | ilização dessa imp | raçio. |   |  |  |  |
| Será necessário ago                                                                                                    | ardar o processamento                                    | o (1 dia) para n | etornar e continuar  | a declaração.     |                    |        |   |  |  |  |
| Pacidit, cas quaria indire 45 yards da hava sa chaladada, pro hay, basa da cer o batki "Jalare a avarge". Cas telan ana da 20 indense segarin importar stadades em indores to cas per hay basa da hava da 20 indense segarina indense segarina da hava da 20 indense segarina indense segarina da hava da 20 indense segarina da hava da 20 indense s |                                                          |                  |                      |                   |                    |        |   |  |  |  |
| Angulvo:                                                                                                    | Argano:<br>[Euniter region: Washow separatements         |                  |                      |                   |                    |        |   |  |  |  |

O sistema começará a "pensar" e isso poderá levar alguns minutos (aproximadamente 10 minutos para um arquivo com 1.000 imóveis) dependendo do tamanho do arquivo.

| R, PAULO VIDIGAL VE DE AZEVEDO, 271       |
|-------------------------------------------|
| R., PAULO VIDICAL V. DE ARTSONO           |
| R, PAULO VIDICALIV. DE AZTVARO, 271, UNAN |
| R, PALEO VIDIGAL & DE AZEVIAN N           |
| R. INULINATION V DE ARTVERO 371           |

 Assim que o sistema parar de pensar, bastará clicar em "avançar" e sair do sistema. Observem que o nome do arquivo ficará informado abaixo do botão "escolher arquivo".

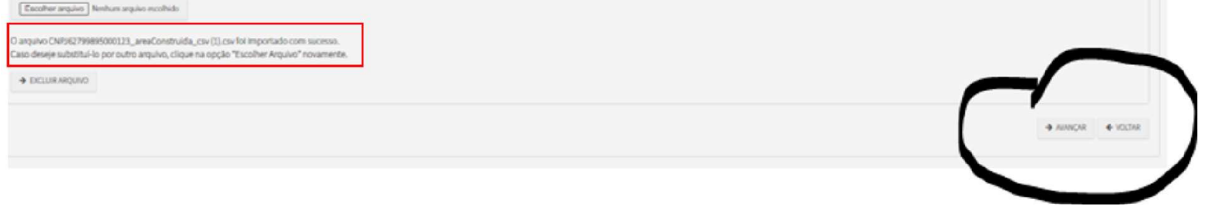

- No dia seguinte, o declarante deverá voltar e terminar o preenchimento da declaração. Vale lembrar que há um <u>prazo de 24h para o processamento</u> do arquivo.
- 5) Ao retornar para continuar o preenchimento, os imóveis listados deverão constar com o status de "completa", conforme tela abaixo.

| mero do Cadastro do Imóvel                                                                                                    |                            |                          |         |
|----------------------------------------------------------------------------------------------------|----------------------------|--------------------------|---------|
| NÚMERO DO CADASTRO DO IMÓNEL                                                                                                    | 4 D00000 4                 | PRETPACINEMENTO DE DADOS | ecko    |
|                                                                                                    | R,JOA                      | Completa                 | ls x    |
|                                                                                                    | R_JQ                       | Completa                 | t∋ ×    |
|                                                                                                    | x                          | Completa                 | to x    |
| language and the second second s | R                          | Completa                 | 5 X     |
|                                                                                                    | R, JOA                     | Completa                 | tis x ⊛ |
|                                                                                                    | R.,                        | Completa                 | li∋ x   |
|                                                                                                    | R.19                       | Completa                 | B×      |
|                                                                                                    | R.,                        | Completa                 | 5×X     |
|                                                                                                    | R.,                        | Completa                 | lis x   |
| 90.0000                                                                                                    | R, PM                      | Completa                 | tis x ⊲ |
|                                                                                                    | REASTROS ENCONTRADOS 1,382 |                          |         |

 Caso algum imóvel constar com o status "incompleta", <u>o declarante deverá</u> <u>corrigir o arquivo e realizar um novo upload</u> (lembrando que o processamento levará 24h).

| ro do Cadestro do Imóvel     | _ |           |        |                    |   |             |
|------------------------------|---|-----------|--------|--------------------|---|-------------|
| 0 40                         |   |           |        |                    |   |             |
| NÚMERO DO CADASTRO DO IMÓVEL | ٠ | ENDERECCO | 0 PHEE | NCHIMENTO DE DADOS | • | AÇÃO        |
|                              |   |           |        | Incompleta         |   | B×          |
|                              |   |           |        | Incompleta         |   | 5 × -2      |
|                              |   |           |        | Incompleta         |   | 5×          |
|                              |   |           | 8      | Incompleta         |   | 5 × 🕄       |
|                              |   |           |        | Incompleta         |   | s ×         |
|                              |   |           |        | Incompleta         |   | 5 × 43      |
|                              |   |           |        | Incompleta         |   | li∋×        |
|                              |   |           |        | Incompleta         |   | 5×          |
|                              |   |           |        |                    |   | 100 100 100 |

# **ATENÇÃO:** Enquanto o imóvel estiver com a descrição "incompleta" o cadastro não será atualizado.

#### 4.6.1.4 Documentos

Na aba "Documentos", o contribuinte deverá fazer *upload* de arquivos com as seguintes informações:

- 1. Ata da Assembleia de eleição da última diretoria;
- 2. Certidão de breve relato ou contrato / estatuto social consolidado;
- 3. Certidão de propriedade com dados atualizados, escritura, auto de imissão de posse ou documento equivalente de todos os imóveis da declaração;
- 4. Documento com nome, CPF/CNPJ, contato telefônico e email do responsável pela entidade e proprietário do imóvel;
- 5. Planta ou croqui legível em que sejam indicados, com suas respectivas áreas, os locais relacionados à prática de cultos religiosos para cada imóvel;
- 6. Programação dos cultos para cada templo referentes ao presente exercício; e
- 7. Fotos atualizadas da fachada e interior do imóvel identificadas pelo cadastro do imóvel junto à Secretaria da Fazenda para cada templo.

É possível fazer *upload* de mais de um arquivo para cada informação. Por exemplo, no campo "Programação dos cultos" deverá ser anexado um arquivo para cada um dos templos relacionados.

# Todos os arquivos são obrigatórios e não é possível prosseguir sem que todos sejam informados.

**Obs:** os arquivos devem respeitar o tamanho máximo de 10Mb (caso o tamanho do arquivo supere esse limite, solicitamos que o documento seja fracionado em tamanhos inferiores ao limite de 10Mb).

| tribuinto                                                                                                    |                                                                                                    |                                                                                                    |
|----------------------------------------------------------------------------------------------------|----------------------------------------------------------------------------------------------------|----------------------------------------------------------------------------------------------------|
| tribuinte                                                                                                    |                                                                                                    |                                                                                                    |
|                                                                                                    | Razão Social                                                                                                    |                                                                                                    |
|                                                                                                    |                                                                                                    |                                                                                                    |
|                                                                                                    |                                                                                                    |                                                                                                    |
| ao: IPTU                                                                                                    |                                                                                                    |                                                                                                    |
| neficio Fiscal Imó                                                                                                    | veis Documentos Informações Confirmação                                                                                                    |                                                                                                    |
| a da Assembléia de                                                                                                    | eleição da última diretoria (campo obrigatório)                                                                                                    |                                                                                                    |
| a da Assembleia de                                                                                                    | cicição da altima diretoria (campo dongatorio)                                                                                                    |                                                                                                    |
| PROCURAR                                                                                                    |                                                                                                    |                                                                                                    |
|                                                                                                    | ARQUIVO 🗸                                                                                                    | AÇÕES                                                                                                    |
|                                                                                                    | Ata Eleição.pdf                                                                                                    | ×±                                                                                                    |
|                                                                                                    | REGISTROS ENCONTRADOS: 1                                                                                                    |                                                                                                    |
|                                                                                                    |                                                                                                    |                                                                                                    |
| ertidão de breve rel                                                                                                    | ato ou contrato / estatuto social consolidado (campo obrigatóric                                                                                                    | )                                                                                                    |
|                                                                                                    |                                                                                                    |                                                                                                    |
| PROCURAR                                                                                                    |                                                                                                    |                                                                                                    |
|                                                                                                    | ARQUNO +                                                                                                    | AÇÕES                                                                                                    |
|                                                                                                    | Estatuto social consolidado.pdf                                                                                                    | ף                                                                                                    |
|                                                                                                    | REGISTROS ENCONTRADOS: 1                                                                                                    |                                                                                                    |
|                                                                                                    |                                                                                                    |                                                                                                    |
| ertidão de propried                                                                                                    | ade com dados atualizados, escritura , auto de imissão de posse                                                                                                    | ou documento equivalente de todos os                                                                                                    |
| ióveis da declaraçã                                                                                                    | o (campo obrigatório)                                                                                                    |                                                                                                    |
| PROCURAR                                                                                                    |                                                                                                    |                                                                                                    |
|                                                                                                    | 100.000                                                                                                    | LOBER .                                                                                                    |
|                                                                                                    | Arconvo -                                                                                                    | nçues                                                                                                    |
|                                                                                                    | Certidado de propriedade - Imovel I. par                                                                                                    | ×±                                                                                                    |
|                                                                                                    |                                                                                                    |                                                                                                    |
| ontrato de locação                                                                                                    | Lendas de propresade - inover 2 par<br>Resistros excentrados 2<br>ou instrumento de cessão, comodato ou equivalente para cada i                                                                                                    | × 🛓                                                                                                    |
| ntrato de locação<br>PROCURAR                                                                                                    | Centralo de propresade - inicial y par<br>Resistrado Excentrados 2<br>ou instrumento de cessão, comodato ou equivalente para cada in                                                                                                    | × J                                                                                                    |
| ontrato de locação                                                                                                    | Lendas de propresade - inicial 2 par<br>Resistrais Executivados 2<br>ou instrumento de cessão, comodato ou equivalente para cada in<br>ASQUNO                                                                                                    | móvel (campo obrigatório)                                                                                                    |
| ntrato de locação                                                                                                    | Lenda de propresade - inicial y par<br>Reastrais tecentrikados y<br>ou instrumento de cessão, comodato ou equivalente para cada i<br>ARQUNO -<br>Contrato de locação - Innível 3 pal                                                                                                    | ۲<br>móvel (campo obrigatòrio)<br>۸ções<br>۲                                                                                                    |
| ntrato de locação<br>PROCURAR                                                                                                    | Exiticais de propriedade - inicien 2 par<br>REDISTROIS INCONTINUOUS 2<br>ou instrumento de cessão, comodato ou equivalente para cada in<br>ARQUNO -<br>Contrato de locação - Iniviet 1 pal<br>Contrato de locação - Iniviet 2 pal                                                                                                    | ×, L<br>móvel (campo obrigatório)<br>Ações<br>× L<br>× L                                                                                                    |
| ntrato de locação                                                                                                    | Exercisio de propriedade - inicieir 2 par<br>Recestreos succertandos a 2<br>ou instrumento de cessão, comodato ou equivalente para cada in<br>ARQUNO -<br>Contrato de locação - Inivieil 2 pdf<br>Contrato de locação - Inivieil 2 pdf<br>Recestros Succertandos a 2                                                                                                    | ×, L<br>móvel (campo obrigatório)<br>Ações<br>× L<br>× L                                                                                                    |
| ntrato de locação                                                                                                    | Lendado de propriedade - inicien 2 par  REDISTROS DECONTRADOS 2  ou instrumento de cessão, comodato ou equivalente para cada i  ARQUNO  Contrato de locação - Iniviet 2 paf  Contrato de locação - Iniviet 2 paf  REDISTROS DECONTRADOS 2                                                                                                    | ×, L<br>móvel (campo obrigatório)<br>Ações<br>× L<br>× L                                                                                                    |
| ntrato de locação<br>PROCURIR<br>anta ou croqui legi<br>ligiosos para cada i                                                                                                    | Lendado de propriedade - iniciola 2 par  REDISTROS DECONTRADOS 2  OU INSTRUMENTO de cessão, comodato ou equivalente para cada i  ARQUNO  Contrato de locação - Innível 2 paf  Contrato de locação - Innível 2 paf  REDISTROS DECONTRADOS 2  vel em que sejam indicados, com suas respectivas áreas, os locat móvel (campo obrigatório)                                                                                                    | ۲ یا بالد بالد بالد بالد بالد بالد بالد بال                                                                                                    |
| Intrato de locação<br>PROCURAR<br>anta ou croqui legi<br>lígiosos para cada l                                                                                                    | Lendado de propriedade - iniciola 2 par<br>REDISTROS DECONTRADOS 2  OU INSTRUMENTO de cessão, comodato ou equivalente para cada in  ARQUNO  Contrato de locação - Innível 2 paf  Contrato de locação - Innível 2 paf  REDISTROS DECONTRADOS 2  vel em que sejam indicados, com suas respectivas áreas, os locai móvel (campo obrigatório)                                                                                                    | x, t<br>móvel (campo obrigatório)<br>xções<br>x, t<br>x, t<br>s relacionadas à prática de cultos                                                                                                    |
| antrato de locação<br>PROCURR<br>anta ou croqui legi<br>igiosos para cada i                                                                                                    | Lendado de propriedade - iniciola 2 par  REDISTROS DECONTRADOS 2  OU INSTRUMENTO de cessão, comodato ou equivalente para cada i  ARQUNO  Contrato de locação - Innível 2 paf  Contrato de locação - Innível 2 paf  REDISTROS DECONTRADOS 2  vel em que sejam indicados, com suas respectivas áreas, os locaf móvel (campo obrigatório)                                                                                                    | x L<br>móvel (campo obrigatório)<br>x COES<br>x L<br>x L<br>s relacionadas à prática de cultos                                                                                                    |
| anta ou croqui legi<br>procurse<br>anta ou croqui legi<br>procurse                                                                                                    | Lendado de propriedade - iniciola 2 par  REDISTROS DECONTRADOS 2  ou instrumento de cessão, comodato ou equivalente para cada in  ARQUNO  Contrato de locação - Iniciol 1 paf  Contrato de locação - Iniciol 2 paf  REDISTROS DECONTRADOS 2  vel em que sejam indicados, com suas respectivas áreas, os locai móvel (campo obrigatório)  ARQUNO                                                                                                    | <ul> <li>× الم</li> <li>móvel (campo obrigatório)</li> <li>۸ςöts</li> <li>× الم</li> <li>× الم</li> <li>× الم</li> <li>s relacionadas à prática de cultos</li> <li>۸çöts</li> </ul>                                                                                                    |
| anta ou croqui legi<br>procurar<br>ligiosos para cada i                                                                                                    | Lendado de propriedade - inición 2 par  REDISTROS DECONTRADOS 2  ou instrumento de cessão, comodato ou equivalente para cada in  ARQUNO  Contrato de locação - Inición 1 paf  Contrato de locação - Inición 1 paf  Contrato de locação - Inición 1 paf  REDISTROS DECONTRADOS 2  vel em que sejam indicados, com suas respectivas áreas, os local móvel (campo obrigatório)  ARQUNO  Planta - Inición 1 paf                                                                                                    | <ul> <li>× الم</li> <li>móvel (campo obrigatório)</li> <li>۸ςöts</li> <li>× الم</li> <li>× الم</li> <li>x s relacionadas à prática de cultos</li> <li>۸çöts</li> <li>× الم</li> </ul>                                                                                                    |
| anta ou croqui legi<br>procuera<br>ligiosos para cada i                                                                                                    | Lendado de propriedade - iniciole 2 par  REDISTROS DECONTRADOS. 2  OU INSTRUMENTO de cessão, comodato ou equivalente para cada i  ARQUNO Contrato de locação - Iniciol 1 paf Contrato de locação - Iniciol 1 paf Contrato de locação - Iniciol 1 paf Parta - Iniciol 1 paf Planta - Iniciol 1 paf Planta - Iniciol 2 paf                                                                                                    | <ul> <li>× الم</li> <li>móvel (campo obrigatório)</li> <li>۸ςöts</li> <li>× الم</li> <li>× الم</li> <li>s relacionadas à prática de cultos</li> <li>۸ςöts</li> <li>× الم</li> <li>× الم</li> </ul>                                                                                                    |
| Intrato de locação<br>PROCURAR<br>Anta ou croqui legi<br>igiosos para cada i                                                                                                    | Lendado de propriedade - iniciole 2 par  REDISTROS DECONTRADOS. 2  OU INSTRUMENTO de cessão, comodato ou equivalente para cada i  ARQUNO  Contrato de locação - Iniciol 1 paf  Contrato de locação - Iniciol 1 paf  Contrato de locação - Iniciol 1 paf  Parta - Iniciol 1 paf  Planta - Iniciol 1 paf  Planta - Iniciol 1 paf  Planta - Iniciol 1 paf  Planta - Iniciol 2 paf                                                                                                    | x, t,<br>móvel (campo obrigatório)<br>x, t,<br>x, t,<br>x, t,<br>s relacionadas à prática de cultos<br>x, t,<br>x, t, x, t, x, t, |
| anta ou croqui legi<br>procurar<br>ligiosos para cada i                                                                                                    | Lendado de propriedade - inición 2 par  REDISTROS ENCONTRADOS 2  OU INSTRUMENTO de cessão, comodato ou equivalente para cada i  ARQUNO Contrato de locação - Inición 1 paf Contrato de locação - Inición 1 paf Contrato de locação - Inición 1 paf REDISTROS ENCONTRADOS 2  ARQUNO ARQUNO ARQUNO Planta - Inición 1 paf Planta - Inición 1 paf Planta - Inición 1 paf REDISTROS ENCONTRADOS 2                                                                                                    | <ul> <li>۲۰۰۰ ۲۰۰۰ ۲۰۰۰ ۲۰۰۰ ۲۰۰۰ ۲۰۰۰ ۲۰۰۰ ۲۰۰</li></ul>                                                                                                    |
| anta ou croqui legi<br>igiosos para cada i<br>procuese                                                                                                    | Lendado de propriedade - iniciole 2 par  REDISTROS ENCONTRADOS. 2  OU INSTRUMENTO de cessão, comodato ou equivalente para cada i  ARQUNO Contrato de locação - Iniciole 1 paf Contrato de locação - Iniciole 1 paf Contrato de locação -                                                                                                    | x, t, t, t, t, t, t, t, t, t, t, t, t, t,                                                                                                    |
| antrato de locação<br>PROCUERR<br>anta ou croquí legí<br>ligiosos para cada i<br>PROCUERR<br>Ogramação dos cui                                                                                          | Lendado de propriedade - inición 2 par  REDISTROS ENCONTRADOS 2  OU INSTRUMENTO de cessão, comodato ou equivalente para cada i  ARQUNO Contrato de locação - Inición 1 paf Contrato de locação - Inición 2 paf  REDISTROS ENCONTRADOS 2  ARQUNO ARQUNO Planta - Inición 2 paf REDISTROS ENCONTRADOS 2  INCONTRADOS 2  ARQUNO Planta - Inición 2 paf REDISTROS ENCONTRADOS 2  INCONTRADOS 2  INTERPONTACIÓN 2  INCONTRADOS 2  INCONTRADOS 2  INCONTRADOS 2  INTERPONTACIÓN 2  INCONTRADOS 2  INCONTRADOS 2  INCONTRADOS 2  INCONTRADOS 2  INCONTRADOS 2  INCONTRADOS 2  INCONTRADOS 2  INCONTRADOS 2  INTERPONTACIÓN 2  INTERPONTACIÓN 2  INTERO                                                                                                    | x, t,<br>móvel (campo obrigatório)<br>X, t,<br>x, t,<br>x, t,<br>s relacionadas à prática de cultos<br>X, t,<br>x, t,<br>x, t, x, t, x, t, |
| ontrato de locação<br>PROCURAR<br>anta ou croqui legi<br>ligiosos para cada i<br>PROCURAR<br>Ogramação dos cu                                                                                           | Lendado de propriedade - informa 2 par<br>PEGISTROS DECONTRADOS 2  OU INSTRUMENTO de cessão, comodato ou equivalente para cada in  ARQUNO Contrado de locação - Innóvel 2 parl Contrado de locação - Innóvel 2 parl Contrado de locação - Innóvel 2 parl REDISTROS DECONTRADOS 2  ARQUNO ARQUNO PEnsta - Innóvel 1 parl Parta - Innóvel 1 parl Parta - Innóvel 2 parl REDISTROS DECONTRADOS 2  LOS referentes ao presente exercício (cam po obrigatório)                                                                                                    | x L<br>móvel (campo obrigatório)<br>XQUES<br>X L<br>X L<br>S relacionadas à prática de cultos                                                                                                    |
| oprirato de locação<br>PROCURAR<br>anta ou croqui legi<br>ligiosos para cada i<br>PROCURAR<br>Ogramação dos cui                                                                                         | Lendado de propriedade - informa 2 par<br>REGISTROS BICONTRADOS 2<br>ou instrumento de cessão, comodato ou equivalente para cada in<br>ARQUNO Contrado de locação - innívei 2 pdf Contrado de locação - innívei 2 pdf Contrado de locação - innívei 2 pdf Contrado de locação - com suas respectivas áreas, os local móvel (campo obrigatório)<br>ARQUNO ARQUNO REGISTROS BICONTRADOS 2<br>Indivel (campo obrigatório)<br>REGISTROS BICONTRADOS 2<br>Itos referentes ao presente exercício (campo obrigatório)                                                                                                    | x L<br>móvel (campo obrigatório)<br>XQUES<br>X L<br>X L<br>X L<br>X L<br>X L<br>X L<br>X L<br>X L<br>X L<br>X L                                                                                                    |
| ontrato de locação<br>a PROCURAR<br>anta ou croqui legfi<br>ligiosos para cada i<br>a PROCURAR<br>ogramação dos cui                                                                                     | Lendado de propriedade - informa 2 par<br>REGISTROS DECONTRADOS 2<br>PEGISTROS DECONTRADOS 2<br>OU INSTRUMENTO de cessão, comodato ou equivalente para cada in<br>ASQUNO<br>ARQUNO<br>ARQUNO | X,L         Móvel (campo obrigatório)         X,QQES         X,L         X,L         X,L         X,L         X,L         X,L         X,L         X,L         X,L         X,L         X,L         X,L         X,L         X,L         X,L         X,L         X,L         X,L         X,L         X,L         X,L                                                                                                    |
| ontrato de locação<br>a PROCURAR<br>anta ou croqui legín<br>lígiosos para cada i<br>a PROCURAR<br>ogramação dos cui                                                                                     |                                                                                                    | x,t<br>móvel (campo obrigatório)<br>xções<br>x,t<br>x,t<br>s relacionadas à prática de cultos<br>xções<br>x,t<br>x,t<br>x,t<br>x,t<br>x,t<br>x,t<br>x,t<br>x,t<br>x,t<br>x,t                                                                                                    |
| ontrato de locação<br>a PROCURAR<br>anta ou croqui legín<br>ligiosos para cada i<br>a PROCURAR<br>ogramação dos cui                                                                                     |                                                                                                    | X, L         móvel (campo obrigatório)         X, Q ES         X L         X L                                                                                                    |
| ontrato de locação<br>a PROCURAR<br>anta ou croqui legín<br>igiosos para cada i<br>a PROCURAR<br>ogramação dos cui<br>a PROCURAR<br>tos atualizadas da<br>mplo (campo obvie                             | Lendado de propriedade - intovie 2 par      Redistricos teconstruccións 2      Redistricos teconstruccións 2      ARQUNO     Contrato de locação - Innível 2 par      Contrato de locação - Innível 2 par      Contrato de locação - Innível 2 par      Contrato de locação - Innível 2 par      Redistricos teconstruccións 2      vel em que sejam indicados, com suas respectivas áreas, os locai      móvel (campo obrigatório)      ARQUNO     Ponta - Innível 2 par      Redistricos teconstruccións 2      tos referentes ao presente exercício (campo obrigatório)      ARQUNO     Pogramação dos cultos - Indível 2 par      fachada e interior do imóvel identificadas pelo cadastro do imóve      atório)                                                                                                    | X, L         móvel (campo obrigatório)         X, Q 455         X, L         X, L         Y, L         Y, L         Y, L         Y, L         Y, L         Y, L         Y, L         Y, L         Y, L         Y, L         Y, L         Y, L         Y, L         Y, L         Y, L         Y                                                                                                    |
| antrato de locação<br>a PROCURAR<br>anta ou croqui legí-<br>ligiosos para cada la<br>arracurar<br>ogramação dos cui<br>a PROCURAR<br>b PROCURAR<br>tos atualizadas da<br>mplo (campo obrig              | Lendado de propriedade - intoviel 2 par<br>REDISTROS DECONTRADOS. 2<br>ARQUNO  ARQUNO  Contrato de locação - intovel 1 pal Contrato de locação - intovel 2 pal REDISTROS DECONTRADOS. 2<br>REDISTROS DECONTRADOS. 2<br>REDISTROS DECONTRADOS. 2<br>REDISTROS DECONTRADOS. 2<br>REDISTROS DECONTRADOS. 2<br>REDISTROS DECONTRADOS. 2<br>REDISTROS DECONTRADOS. 2<br>REDISTROS DECONTRADOS. 1<br>ARQUNO  REDISTROS DECONTRADOS. 1<br>ARQUNO  REDISTROS DECONTRADOS. 1<br>ARQUNO  REDISTROS DECONTRADOS. 1<br>ARQUNO  REDISTROS DECONTRADOS. 1<br>ARQUNO  Forgamação dos cultos - intóvel 1 pal<br>REDISTROS DECONTRADOS. 1<br>ARQUNO  Forgamação dos cultos - intóvel 1 pal<br>REDISTROS DECONTRADOS. 1<br>ARQUNO  Forgamação dos cultos - intóvel 1 pal<br>REDISTROS DECONTRADOS. 1<br>Fachada e interior do imóvel identificadas pelo cadastro do imóve patório)                                                                                                    | X, L         móvel (campo obrigatório)         X, Q 45         X, L         X, L         Y, L         Y, L         Y, L         Y, L         Y, L         Y, L         Y, L         Y, L         Y, L         Y, L         Y, L         Y, L         Y, L         Y, L         Y,                                                                                                    |
| antrato de locação<br>a PROCURAR<br>anta ou croqui legí<br>ligiosos para cada l<br>a PROCURAR<br>ogramação dos cui<br>a PROCURAR<br>a PROCURAR<br>tos atualizadas da<br>mplo (campo obrig<br>a PROCURAR | Lendado de propriedade - iniciole 2 par<br>REDISTROS DECONTRADOS. 2      REDISTROS DECONTRADOS. 2      ARQUNO     Contrato de locação - iniciol 1 pal     Contrato de locação - iniciol 1 pal     Contrato de locação - iniciol 2 pal     REDISTROS DECONTRADOS. 2      REDISTROS DECONTRADOS. 2      REDISTROS DECONTRADOS. 1      REDISTROS DECONTRADOS. 1      REDISTROS                                                                                                    | X, L         móvel (campo obrigatório)         X,QOES         X,L         X,L         X,L         X,L         X,L         X,L         X,L         X,L         X,L         X,L         X,L         X,L         X,L         X,L         X,L         X,L         X,L         X,L         X,L         Y,QOES         X,L         Y,L         Y,QOES         X,L         Y,QOES         X,L         Y,QOES         X,L         Y,QOES         X,L         Y,L         Y,L         Y,L         Y,L         Y,L         Y,L         Y,L         Y,L         Y,L         Y,L         Y,L         Y,L         Y,L         Y,L         Y,L         Y,L         Y,L         Y,L         Y,L <t< td=""></t<>                                                                                                    |
| antrato de locação<br>a procurar<br>ligiosos para cada li<br>a procurar<br>ogramação dos cui<br>a procurar<br>tos atualizadas da<br>mplo (campo obrig<br>a procurar                                     | Lendado de propriedade - intovie 1 par<br>REDISTROS DECONTRADOS. 2<br>ARQUNO  Contrato de locação - Intovel 1 pal Contrato de locação - Intovel 2 pal REDISTROS DECONTRADOS. 2<br>REDISTROS DECONTRADOS. 2<br>REDISTRO                                                                                                    | ۲       ۲         móvel (campo obrigatório)       ۲         ۲       ۲         ۲       ۲         ۲       ۲         ۲       ۲         ۲       ۲         ۲       ۲         ۲       ۲         ۲       ۲         ۲       ۲         ۲       ۲         ۲       ۲         ۲       ۲         ۲       ۲         ۲       ۲         ۲       ۲         ۲       ۲         ۲       ۲         ۲       ۲         ۲       ۲         ۲       ۲         ۲       ۲         ۲       ۲         ۲       ۲         ۲       ۲         ۲       ۲         ۲       ۲         ۲       ۲         ۲       ۲         ۲       ۲         ۲       ۲         ۲       ۲         ۲       ۲         ۲       ۲         ۲       ۲         ۲       ۲         ۲       ۲     <                                                                                                    |
| oprimato de locação<br>a procurser<br>anta ou croqui legí<br>igiosos para cada la<br>a procurser<br>ogramação dos cui<br>a procurser<br>tos atualizadas da<br>mplo (campo obrig<br>a procurser          | Lendado de propriedade - iniciole 1 par<br>REDISTINOS DECONTRADOS. 2<br>PEDESTINOS DECONTRADOS. 2<br>ARQUNO     Contrato de locação - Iniciole 1 parl     Contrato de locação - Iniciole 1 parl     Contrato de locação - Iniciole 2 parl     REDISTINOS DECONTRADOS. 2<br>REDISTINOS DECONTRADOS. 2<br>REDISTINOS DECONTRADOS. 2<br>REDISTINOS DECONTRADOS. 2<br>REDISTINOS DECONTRADOS. 2<br>REDISTINOS DECONTRADOS. 2<br>REDISTINOS DECONTRADOS. 2<br>REDISTINOS DECONTRADOS. 2<br>REDISTINOS DECONTRADOS. 2<br>REDISTINOS DECONTRADOS. 2<br>REDISTINOS DECONTRADOS. 1<br>REDISTINOS DECONTRADOS. 1<br>REDISTINOS                                                                                                    | ۲       ۲         móvel (campo obrigatório)       ۲         ۲       ۲         ۲       ۲         ۲       ۲         ۲       ۲         ۲       ۲         ۲       ۲         ۲       ۲         ۲       ۲         ۲       ۲         ۲       ۲         ۲       ۲         ۲       ۲         ۲       ۲         ۲       ۲         ۲       ۲         ۲       ۲         ۲       ۲         ۲       ۲         ۲       ۲         ۲       ۲         ۲       ۲         ۲       ۲         ۲       ۲         ۲       ۲         ۲       ۲         ۲       ۲         ۲       ۲         ۲       ۲         ۲       ۲         ۲       ۲         ۲       ۲         ۲       ۲         ۲       ۲         ۲       ۲         ۲       ۲         ۲       ۲     <                                                                                                    |

Última atualização: 26/11/2024

#### 4.6.1.5 Informações

Na aba "Informações", o contribuinte deverá ler atentamente cada questionamento e, se concordar, confirmar as seguintes situações:

| Contribuinte                                                                                                    |                                                                                                    |      | 24 |
|----------------------------------------------------------------------------------------------------|----------------------------------------------------------------------------------------------------|------|----|
| СИРЈ                                                                                                    | Razão Social                                                                                                    |      |    |
| Isenção: IPTU                                                                                                    |                                                                                                    |      |    |
| Beneficio Fiscal Imóveis                                                                                                    | Documentos Informações Confirmação                                                                                                    |      |    |
| * Declaro que a área construíd<br>empresarias foram corretame<br>© Confirmo O Não confirmo (bloque<br>* Declaro que a área construíd | la locada, as áreas cedidas ou utilizadas por terceiros ou com atividades<br>nte apresentadas<br>ela declaração)<br>da total é a existente no cadastro de IPTU da municipalidade |      |    |
| Confirmo O Não confirmo (bloque)                                                                                                    | eia declaração)                                                                                                    |      |    |
| <ul> <li>* Tenho conhecimento de que</li> <li>R\$ 11.526,00 (art. 103 do Decre</li> <li>© Confirmo © Não confirmo (bloque</li> </ul> | e caso preste informações falsas nessa declaração estarei sujeito a multa de<br>eto 52.884 )<br>eia declaração)                                                                  | até  |    |
| * Tenho conhecimento de que<br>comprovar o direito pleiteado                                                                         | e será lançado o imposto e penalidades devidas, se o contribuinte não                                                                                                    |      |    |
| Confirmo Não confirmo (bloque)                                                                                                    | eia declaração)                                                                                                    |      |    |
| * Declaro que todos os dados<br>da Lei 10.819/89                                                                                     | cadastrais do imóvel estão devidamente atualizados nos termos do art. 2º                                                                                                    | e 3º |    |
| Confirmo Não confirmo (bloque)                                                                                                    | eia declaração)                                                                                                    |      |    |
| * Declaro ter conhecimento qua concessão da isenção                                                                                  | ue a falta de atualização cadastral nos termos do art. 2º da lei 14.089/95 imp                                                                                                   | pede |    |
| Confirmo Não confirmo (bloque)                                                                                                    | eia declaração)                                                                                                    |      |    |
| * Declaro que a presente decla<br>imóveis locados a mesma nes                                                                        | aração está sendo feita pela matriz da entidade religiosa e envolve todos os<br>ssa Capital                                                                                      | 5    |    |
|                                                                                                    |                                                                                                    |      |    |
| 🕑 Confirmo 🔍 Não confirmo ( bloqu                                                                                                    | ela declaração)                                                                                                    |      |    |

Para fazer jus à isenção, é necessário confirmar todas as declarações acima. **Atenção:** Caso alguma declaração não seja confirmada, a declaração será bloqueada e não produzirá efeitos até o seu desbloqueio.

Após as confirmações, deve-se clicar no botão "Salvar e avançar" para ir para a próxima tela.

A tela seguinte apresenta um resumo das informações prestadas.

Caso haja necessidade, é possível voltar às telas anteriores clicando-se no botão "Voltar" no final da tela e corrigir qualquer informação equivocadamente registrada. Antes de enviar a declaração, é preciso efetuar a seguinte declaração: "DECLARO, sob as penas do Art. 299 do Código Penal, que as informações aqui prestadas são verdadeiras". Para tanto, basta marcar a caixa reproduzida abaixo.

🗹 DECLARO, sob as penas do Art. 299 do Código Penal, que as informações aqui prestadas são verdadeiras

Estando todas as informações corretas e efetuada a declaração acima, basta clicar no botão "Confirmar envio" para encaminhar para a Prefeitura a declaração com todas as suas informações e arquivos.

Enviada a declaração, o sistema apresentará uma mensagem de sucesso do envio e o número de protocolo, conforme tela abaixo.

|                                                 | GBE - SISTEMA DE GESTÃO DE BENEEÍCIOS EISCAIS                                                                                                    |        |   |
|-------------------------------------------------|----------------------------------------------------------------------------------------------------|--------|---|
|                                                 | ✓Declaração enviada com sucesso                                                                                                    |        | 2 |
| odos cultos referentes ao presente exercícilo p | Protocolo                                                                                                    |        | Ŧ |
|                                                 | 2022-000207/IM                                                                                                    |        |   |
|                                                 | Um email informativo foi enviado ao contributnite<br>Declaração gerada no dia                                                                                                    |        |   |
| STRUÍDA LOCADA, AS ÁREAS CEDID                  | O CIF- Cadastro Imobiliario Fiscal não aceita alterações entre 15/11/2022 e 15/02/2023, face aos procedimentos necessários a<br>entristão gueral de IPTU. A alteração aque eletuada somente será processada após a entesdo gerad, sendo gerada uma segunda<br>notificação, se for o caso. | NTADAS |   |
| STRUÍDA TOTAL É A EXISTENTE NO                  |                                                                                                    |        |   |
| INÇADO O IMPOSTO E PENALIDADE                   | Q, CONSULTIVE O NOW DECLARAÇÃO                                                                                                    | INÇÕES |   |
| QUE CASO PRESTE INFORMAÇÕES I                   | ALSAS NESSA DECLARAÇÃO ESTAREI SUJEITO A MULTA DE ATÉ R\$ 11.526,00 (ART. 103 DO DECRETO 52.                                                                                                    | 384)   |   |
| DECLARAÇÃO ESTÁ SENDO FEITA PE                  | LA MATRIZ DA ENTIDADE RELIGIOSA.                                                                                                    |        |   |

Uma vez efetivada a declaração, ela será exibida na tela inicial (Tela de Consulta) conforme mostrado abaixo.

| PROTOCOLO      | STATUS INICIAL 🗢 | STATUS FINAL 🗘 | VIGÊNCIA ≑       | TEMA 🗢                   | AÇÕES   |
|----------------|------------------|----------------|------------------|--------------------------|---------|
| 2020-000055/IS | Nova             |                | 2020             | Templo de qualquer cuito | 📑 🥝 🚔 🔍 |
|                |                  | REGISTRO       | S ENCONTRADOS: 1 |                          |         |

**Obs:** Em caso de renovação/retificação, a declaração somente ficará disponível para consulta no dia seguinte.

#### 4.6.1.6. Erros no preenchimento

#### 4.6.1.6.1. Erro no Upload de arquivo:

Caso os dados apresentados no arquivo ".csv" estejam errados, o sistema não informará gerará a informação "incompleto". O declarante deverá verificar o erro, corrigir o arquivo e realizar um novo upload.

#### 4.6.1.6.2. Erro no cadastro individual do imóvel:

| ERĂ LAN    | Erro!                                                                                                    | O, SEM PREJUIZO    |
|------------|----------------------------------------------------------------------------------------------------|--------------------|
| TO DE Q    | Houve erro no processamento da isenção com relação aos imóveis de cadastro n. 093.035.0611-1, 307.095.0028-6,<br>310.117.0254-9<br>Favor verificar os valores informados. | :6,00 (ART. 103 DC |
| SENTE DE   | C FECHAR                                                                                                    |                    |
| S OS DADOS | CADASTRAIS DO IMÓVEL ESTÃO DEVIDAMENTE ATUALIZADOS NOS TERMOS DO ART. 2º E 3º DA LEI 10                                                                                   | .819/89            |

O declarante poderá detalhar a declaração para ver os imóveis com erro. No detalhamento também poderá ser consultado o percentual da imunidade que será cadastrada no imóvel. Caso não concorde, poderá ser retificado.

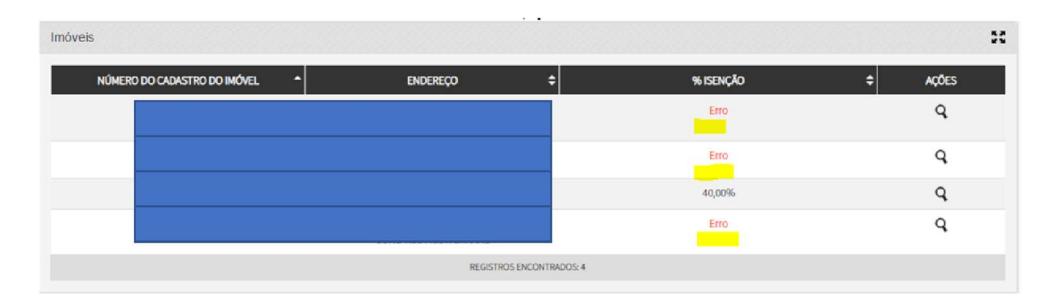

#### ATENÇÃO: Enquanto não corrigido o "erro" o cadastro não será atualizado.

#### 4.6.2 Teatros e Espaços Culturais

#### 4.6.2.1 Tela inicial

Para fazer uma declaração de isenção relativa a Lei 16.173 de 17 de abril de 2015, marque: **Categoria:** Isenção **Tema:** 

- Teatro ou Espaços Culturais Imóvel Locado; ou
- Teatro ou Espaços Culturais Imóvel Próprio.

A escolha de um desses temas se dará em face da propriedade do imóvel onde se encontra instalado o teatro ou espaço cultural. Se o declarante for proprietário do imóvel deverá indicar que se trata de Imóvel Próprio.

| Benefício Fiscal |   |                                     |   |                 |                    |          |
|------------------|---|-------------------------------------|---|-----------------|--------------------|----------|
| * Categoria      |   | * Tema                              |   | Tipo do Tributo | Legislação         |          |
| Isenção          | ~ | Teatros ou Espaços Culturais Locado | ~ | IPTU            | <u>Clique Aqui</u> |          |
|                  |   |                                     |   |                 | → SALVAR E AVANÇAR | + VOLTAR |
|                  |   |                                     |   |                 |                    |          |

#### 4.6.2.2 Imóveis

Para incluir um imóvel, informe o número do cadastro do imóvel inscrito no IPTU e clique no botão "Inserir". Devem ser informados todos os imóveis do declarante que possuem isenção, pois, só é feita uma declaração por CNPJ ou CPF por ano.

|                  |                                                      | EF          | ETUAR DI    | ECLARAÇÃ | 0 |                    |   |
|------------------|------------------------------------------------------|-------------|-------------|----------|---|--------------------|---|
| Declarações      |                                                      |             |             |          |   |                    |   |
| Contribuinte     |                                                      |             |             |          |   |                    | : |
| CNPJ             | Razão Social                                         |             |             |          |   |                    |   |
| Isenção: IPTU    |                                                      |             |             |          |   |                    |   |
| Beneficio Fiscal | Imóveis Documentos                                   | Informações | Confirmação |          |   |                    |   |
| * Número do Cada | stro do Imóvel 💿 r<br>Não há nernhum registro na lit | ISERIR      |             |          |   |                    |   |
|                  |                                                      |             |             |          |   | ➔ SALVAR E AVANÇAR |   |
|                  |                                                      |             |             |          |   |                    |   |

Caso se trate de imóveis do próprio declarante, na lista de imóveis que irá surgir deverá ser informado aqueles que faz direito ao benefício.

\*Para cada imóvel, deverá ser informado:

a área total ocupada pelo declarante (Esta área deve ser menor ou igual à área total construída que consta no cadastro do IPTU);

**Atenção!** Se a área locada for maior que a do cadastro do IPTU, o cadastro do imóvel na Secretaria da Fazenda está desatualizado e, portanto, não faz jus à isenção, conforme § 1º do art 45 do Decreto 52.884/2011 a concessão de quaisquer isenções ou descontos relativos ao IPTU fica condicionada à atualização cadastral da inscrição imobiliária. Para fazer jus ao benefício, a atualização cadastral do imóvel deverá ocorrer antes.

**Atenção!** O tema de isenção para teatros e espaços culturais, está restrito para imóveis cadastrado no CIF – Cadastro Imobiliário Fiscal como Teatro ou outros tipos de edificação do tipo de uso múltiplo. Assim se aparecer a seguinte mensagem de erro:

#### Versão: 1.2024

S Erro! O tema de isenção Teatros ou Espaços Culturais Locado está restrito aos usos de imóvel: Cinema, teatro, casa de diversão, clube ou congênere, Outras edificações do tipo, com utilização múltipla. Um ou mais dos imóveis incluídos na declaração tem uso não permitido para esse tema. Caso o uso do imóvel estiver incorreto, por favor, proceda com a atualização cadastral.

Significa que cadastro do imóvel está desatualizado e a isenção não poderá ser concedida.

| 112.849.0001-1, AV JOSE ARTUR NOVA, 951, SAO MIGUEL PAULISTA       | ~                                     |
|--------------------------------------------------------------------|---------------------------------------|
| Proprietários                                                      | · · · · · · · · · · · · · · · · · · · |
| Variáveis usuário<br>* Área ocupada pelo Teatro ou Espaço Cultural |                                       |
|                                                                    | 🖹 SALVAR 🖉 CANCELAR                   |

Uma vez informados todos os imóveis que possuem isenção, deve-se clicar no botão "Salvar e avançar" para ir para a próxima tela.

#### 4.6.2.3 Documentos

Na aba "Documentos", o contribuinte deverá fazer *upload* de arquivos de acordo com a imagem abaixo:

É possível fazer *upload* de mais de um arquivo para cada informação. Por exemplo, no campo "Programação dos cultos" deverá ser anexado um arquivo para cada um dos templos relacionados.

Todos os arquivos são obrigatórios e não é possível prosseguir sem que todos sejam informados.

Obs: os arquivos devem respeitar o tamanho máximo de 10Mb (caso o tamanho do arquivo supere esse limite, solicitamos que o documento seja fracionado em tamanhos inferiores ao limite de 10Mb).

pág. 30

## Versão: 1.2024

| enefício Fiscal Ir                     | nóveis Documentos Informações Confirmação                                                                                                 |
|----------------------------------------|----------------------------------------------------------------------------------------------------|
| - Certidão de pro                      | priedade (matricula) com dados atualizados, escritura ou auto de imissão de posse de todos os imóveis da declaração (campo obrigatório)   |
| PROCURAR                               |                                                                                                    |
| OInformação! Não h                     | a nenhum registro na listagem                                                                                                    |
| - Estatuto ou con                      | trato social (campo obrigatório)                                                                                                    |
| PROCURAR                               |                                                                                                    |
| Dinformação! Não h                     | iá nenhum registro na listagem                                                                                                    |
| - Ata da Assemblé                      | ia de eleição da última diretoria (campo obrigatório)                                                                                     |
| PROCURAR                               |                                                                                                    |
| Binformação! Não H                     | á nenhum registro na listagem                                                                                                    |
| Documento exp     PROCURAR             | edido pela Secretaria da Cultura que comprove que o exercício da atividade cultural por no mínimo 2 anos (campo obrigatório)              |
| <b>Đinformação!</b> Não h              | iá nenhum registro na listagem                                                                                                    |
| - Planta do imóve                      | el com a informação da capacidade de público da sala (campo obrigatório)                                                                  |
|                                        | GBF - SISTEMA DE GESTÃO DE BENEFÍCIOS FISCAIS                                                                                             |
| – Termo de respo                       | nsabilidade pelas informações prestadas nessa declaração, nos termos do § 1º do art. 3º da Lei 16.173/15 (campo obrigatório)              |
| PROCURAR                               |                                                                                                    |
| Dinformação! Não h                     | iá nenhum registro na listagem                                                                                                    |
| - Declaração de q<br>campo obrigatório | ue nenhum membro do quadro societário ou corpo diretivo foi condenado por ato de corrupção ou improbidade administrativa (lei 17248<br>)) |
| PROCURAR                               |                                                                                                    |
|                                        |                                                                                                    |

Uma vez informados todos os documentos, deve-se clicar no botão "Salvar e avançar" para ir para a próxima tela.

#### 4.6.2.4 Informações

# Na aba "Informações", o contribuinte deverá, se for o caso, confirmar as seguintes situações:

| DADE DE<br><b>ÃO PAULO</b>                                  |                                                 |                                                     | GBF - SIS                                                                                                    | TEMA DE GESTÃO DE BENEFÍCIOS FISCAIS                                              |                |
|-------------------------------------------------------------|-------------------------------------------------|-----------------------------------------------------|----------------------------------------------------------------------------------------------------|-----------------------------------------------------------------------------------|----------------|
| Beneficio Fiscal                                            | Imóveis                                         | Documentos                                          | Informações                                                                                                    | Confirmação                                                                       | FAZEN          |
| * 01- Declaro qu                                            | e o espaço t                                    | em caráter art                                      | tístico e cultura                                                                                                    | nos termos do §2° do art. 2° da lei 16.173/2015                                   |                |
| ⊖ Confirmo ⊖ Não                                            | o confirmo (bloc                                | queia a declaração                                  | )                                                                                                    |                                                                                   |                |
| * 02 - Declaro qu<br>cênicas.                               | u <b>e o imóvel é</b><br>o confirmo (Bloo       | <mark>é utilizado excl</mark><br>queia a declaração | lusivamente ou                                                                                                    | predominantemente com teatro ou espaço cultural para a produção de artes          |                |
| * 03 - Declaro qu<br>O Confirmo O Não                       | <b>le o imóvel t</b><br>o confirmo (Bloo        | <b>:em acesso dir</b> i<br>queia a declaração       | eto por logrado                                                                                                    | uro público ou espaço semipúblico de circulação de galerias                       |                |
| * 04 - Declaro qu<br>O Confirmo Năc                         | u <mark>e o imóvel t</mark><br>o confirmo (Bloo | : <b>em capacidad</b><br>queia a declaração         | de máxima, por                                                                                                    | sala, de 400 pessoas sentadas.                                                    |                |
| * 05 – Declaro qu<br>fins culturais                         | ue a gestão                                     | ou a administr                                      | ração dos teatro                                                                                                    | os ou espaços culturais não é realizada por partidos políticos ou empresas sem    |                |
|                                                             | contirmo (Bloo                                  | juera a declaração                                  | )                                                                                                    |                                                                                   |                |
| <ul> <li>06 – Declaro es</li> <li>Confirmo O Não</li> </ul> | star afixado (<br>o confirmo (Bloo              | em local públi<br>queia a declaração                | o)<br>Distance of the second second se | ca indicativa da existência do beneficio (isenção)                                |                |
| * 07 - Declaro qu<br>O Confirmo O Não                       | <b>le a área cor</b><br>o confirmo              | nstruída total é                                    | é a existente no                                                                                                    | cadastro de IPTU da municipalidade                                                |                |
| * 08 - Declaro qu<br>O Confimo O Não                        | u <mark>e todos os o</mark><br>confirmo (Bloq   | <b>dados cadastra</b><br>Jueia a declaração         | ais do imóvel e                                                                                                    | stão devidamente atualizados nos termos do art. 2º e 3º da Lei 10.819/89          |                |
| * 09 - Declaro te<br>isenção                                | r conhecime                                     | ento <mark>q</mark> ue a falta                      | a de atualização                                                                                                    | o cadastral nos termos do art. 2º da lei 14.089/95 impede a concessão da          |                |
| 🔘 Confirmo 🔵 Não                                            | o confi <mark>r</mark> mo                       |                                                     |                                                                                                    |                                                                                   |                |
| * 10-Estou cient<br>de outras sançõ                         | e que será la<br>es                             | inçado o impo                                       | osto e penalidad                                                                                                    | des devidas, se o contribuinte não comprovar o direito pleiteado, sem prejuízo    |                |
| 🔘 Confirmo 🔘 Não                                            | o confi <mark>r</mark> mo                       |                                                     |                                                                                                    |                                                                                   |                |
| * 11 - Tenho con<br>do Decreto 52.8                         | hecimento o<br>84                               | de que caso pr                                      | reste informaçõ                                                                                                    | es falsas nessa declaração estarei sujeito a multa de até R\$ 11.526,00 (art. 103 |                |
| ○ Confirmo ○ Não                                            | o confirmo                                      |                                                     |                                                                                                    |                                                                                   |                |
|                                                             |                                                 |                                                     |                                                                                                    | → SALVAR E A                                                                      | ANÇAR 🗲 VOLTAR |
|                                                             |                                                 |                                                     |                                                                                                    |                                                                                   |                |

Para fazer jus à isenção, é necessário confirmar todas as declarações acima. Caso alguma declaração não seja confirmada, a declaração será bloqueada e não produzirá efeitos até o seu desbloqueio.

Uma vez informado se confirma ou não as declarações, deve-se clicar no botão "Salvar e avançar" para ir para a próxima tela.

| Manual | GBF |
|--------|-----|
|--------|-----|

Versão: 1.2024

A tela seguinte apresenta um resumo das informações prestadas. Caso haja necessidade, é possível voltar às telas anteriores clicando-se no botão "Voltar" no final da tela e corrigir qualquer informação equivocadamente registrada.

Antes de enviar a declaração, é preciso efetuar a seguinte declaração: "DECLARO, sob as penas do Art. 299 do Código Penal, que as informações aqui prestadas são verdadeiras". Para tanto, basta marcar a caixa reproduzida abaixo.

🗹 DECLARO, sob as penas do Art. 299 do Código Penal, que as informações aqui prestadas são verdadeiras

Estando todas as informações corretas e efetuada a declaração acima, basta clicar no botão "Confirmar envio" para encaminhar para a Prefeitura a declaração com todas as suas informações e arquivos.

Enviada a declaração, o sistema apresentará uma mensagem de sucesso do envio e o número de protocolo, conforme tela abaixo.

|                                |               | Protoc   | colo    |  |
|--------------------------------|---------------|----------|---------|--|
|                                |               | 2020-000 | 0055/IS |  |
| Um email informativo foi envia | do ao contrib | uinte    |         |  |
| Declaração gerada no dia       | às            | por      |         |  |

Uma vez efetivada a declaração, ela será exibida na tela inicial (Tela de Consulta) conforme mostrado abaixo.

| PROTOCOLO      | STATUS INICIAL 🗢 | STATUS FINAL 🗢 | VIGÊNCIA 🗢        | TEMA 🗘                   | AÇÕES   |
|----------------|------------------|----------------|-------------------|--------------------------|---------|
| 2020-000055/IS | Nova             |                | 2020              | Templo de qualquer culto | 🕞 🥝 🚔 🔍 |
|                |                  | REGISTRO       | OS ENCONTRADOS: 1 |                          |         |

#### 4.6.3 Programa Minha Casa Minha Vida e Habitação de Interesse Social (Parei aqui)

#### 4.6.3.1 Tela inicial

Para fazer uma declaração de isenção relativa a Lei 15.360 de 14 de março de 2011, marque: **Categoria**: Isenção

**Tema**: Benefícios voltados a empreendimentos habitacionais (FAR, FDS e FUNDURB)

| Manual GB        | F |                                                                          | Versâ | io: 1.2024      |                    | pág. 34  |
|------------------|---|--------------------------------------------------------------------------|-------|-----------------|--------------------|----------|
| Beneficio Fiscal |   |                                                                          |       |                 |                    |          |
| * Categoria      |   | * Tema                                                                   |       | Tipo do Tributo | Legislação         |          |
| Isenção          | ~ | Benefícios voltados a empreendimentos habitacionais (FAR, FDS e FUNDURB) | ~     | IPTU            | <u>Clique Aqui</u> |          |
|                  |   |                                                                          |       |                 | ✦ SALVAR E AVANÇAR | ← VOLTAR |

#### 4.6.3.2 Imóveis

A lista de imóveis pertencentes ao declarante será mostrada no documento, devendo o declarante informar quais imóveis preenchem os requisitos para a concessão da isenção.

| 3              |           |                |             |             |                            |                        |   |      |  |
|----------------|-----------|----------------|-------------|-------------|----------------------------|------------------------|---|------|--|
|                | R         | azão Social    |             |             |                            |                        |   |      |  |
|                |           |                |             |             |                            |                        |   |      |  |
|                |           |                |             |             |                            |                        |   |      |  |
| ão: IPTU       |           |                |             |             |                            |                        |   |      |  |
| neficio Fiscal | Imóveis   | Documentos     | Informações | Confirmação |                            |                        |   |      |  |
|                |           |                |             |             |                            |                        |   |      |  |
| Calasianas Ta  |           |                |             |             |                            |                        |   |      |  |
| Selecionar Toc | ios       |                | 50P         |             |                            |                        | - | 100  |  |
|                | NÚMERO DO | CADASTRO DO IM | nóvel :     | >           | ENDEREÇO 🗘                 | PREENCHIMENTO DE DADOS | ¢ | AÇÃO |  |
|                | 04        | 46.031.0175-9  |             | AV , CAMILC | CASTELO BRANCO, 37         | Incompleta             |   |      |  |
|                |           |                |             |             | REGISTROS ENCONTRADOS: 1   |                        |   |      |  |
|                |           |                |             |             | 1201011100 2110011110200.1 |                        |   |      |  |

\*Para cada imóvel, deverá ser informado:

A proporção de propriedade que o declarante tem no imóvel. Para informar esse dado é necessário clicar no botão ação.

**Atenção!** Se a totalidade do imóvel informado for de propriedade do declarante, o valor a ser informado no campo "Proporção de propriedade" é 100. Caso contrário, deverá ser informado o percentual de propriedade do declarante.

| 046.031.0175-9, AV CAMILO CASTELO BRANCO                                        | ), 37 |
|---------------------------------------------------------------------------------|-------|
| Proprietários                                                                   |       |
| Proporção de propriedade<br>*Informar o percentual de propriedade do bem imóvel |       |
| 50                                                                              |       |
|                                                                                 |       |

Última atualização: 26/11/2024

#### Versão: 1.2024

O tema de isenção para Benefícios voltados a empreendimentos habitacionais (FAR, FDS e FUNDURB), está restrito para imóveis cadastrado no CIF – Cadastro Imobiliário Fiscal como Terreno, residência, residência coletiva, cortiço, residência e loja, prédio de apartamento. Assim se aparecer a seguinte mensagem de erro:

© Errol O tema de isenção Teatros ou Espaços Culturais Locado está restrito aos usos de imóvel: Cinema, teatro, casa de diversão, clube ou congênere, Outras edificações do tipo, com utilização múltipla. Um ou mais dos imóveis incluídos na declaração tem uso não permitido para esse tema. Caso o uso do imóvel estiver incorreto, por favor, proceda com a atualização cadastral.

O cadastro do imóvel estará desatualizado e a isenção não poderá ser concedida.

Uma vez informados todos os imóveis que possuem isenção, deve-se clicar no botão "Salvar e avançar" para ir para a próxima tela.

#### 4.6.3.3 Documentos

Na aba "Documentos", o contribuinte deverá fazer *upload* de arquivos com as seguintes informações:

#### Versão: 1.2024

pág. 36

| AULO<br>netico Fiscal Interes o                                                                                                    | GBF - SISTEMA DE GESTÃO DE BENEFÍCIOS FISCAIS                                                                                                    |
|----------------------------------------------------------------------------------------------------|----------------------------------------------------------------------------------------------------|
| - Certidão de propriedade a                                                                                                    | tualizada, escritura , auto de imissão de posse ou documento equivalente (campo obrigatório)                                                                                                    |
| M PROCURAR                                                                                                    |                                                                                                    |
| <b>Xnformação</b> l Não há nenhum r                                                                                                    | aglizto na llistagem                                                                                                    |
|                                                                                                    |                                                                                                    |
| - Contrato ou estatuto social                                                                                                    | do declarante (campo obrigatório)                                                                                                    |
| B PROCURUR                                                                                                    |                                                                                                    |
| Informação! Não há nenhum n                                                                                                    | gfitro na llatagem                                                                                                    |
| - Ata de eleição da diretoria                                                                                                    | e documento de identificação do representante legal do declarante (campo obrigatório)                                                                                                    |
| ROCIER                                                                                                    |                                                                                                    |
| Informação! Não há nenhum n                                                                                                    | glato na listagem                                                                                                    |
| - Contrato, convênio ou doc                                                                                                    | mento equivalente que demonstre a qualidade de projeto de habitação de interesse social (campo obrigatório)                                                                                                    |
| ROCURAR                                                                                                    |                                                                                                    |
| Informaçãol Não há nenhum n                                                                                                    | rgfittro na lletagem                                                                                                    |
| - Contrato, convênio ou doci<br>ampo obrigatório)                                                                                                    | mento equivalente que demonstre o cumprimento ao disposto no inciso il do § 2ª deste artigo 3ª da Lei 15.363/2011                                                                                                    |
| PROCUPAR                                                                                                    | *10*                                                                                                    |
| ULO                                                                                                    | GDF - SISTEMA DE GESTAO DE DENELICIOS LISCAIS                                                                                                    |
| -Contrato, convênio ou doci<br>ampo obrigatório)                                                                                                    | imento equivalente que demonstre que o imóvel foi adquirido com recursos de um fundo citado no art. 5º da Lei 15 360/2011                                                                                                    |
| -Contrato, convênio ou doci<br>ampo obrigatório)<br># mccume                                                                                                    | umento equivalente que demonstre que o lmóvel foi adquisido com recursos de um fundo citado no art. 5º da Lei 15.360/2011                                                                                                    |
| -Contrato, convénio ou doc<br>ampo obrigatório)<br>& incousie<br>Informação: Não há senitum n                                                                                                    | umento equivalente que demonstre que o imóvel foi adquitido com recutsos de um fundo citado no art. 5º da Lei 15.360/2011                                                                                                    |
| -Contrato, convénio ou doc<br>ampo obrigatório)<br>In incoster<br>Informação Não há nenhum n<br>- Declaração que nenhum n<br>ampo obrigatório)                                                                                                    | embro do quadro societário ou corpo diretivo foi condenado por ato de corrupção ou improbidade administrativa (el 172450                                                                                                    |
| -Contrato, convénio ou doci<br>ampo obrigatório)<br># incosse<br>informação (Não há nenhum m<br>ampo obrigatório)<br># incosse                                                                                                    | embro do quadro societário ou corpo diretivo foi condenado por ato de corrupção ou improbidade administrativa (el 172450                                                                                                    |
| -Contrato, convênio ou doc<br>ampo obrigatório)<br>Il mocasue<br>Informação (Não há senitum se<br>-Declaração que nenhum se<br>ampo obrigatório)<br>Il mocasue<br>Informação (Não há senitum se                                                                                                    | cour - SISTEMA DE CESTRO DE DENERTOSOS FISICAS                                                                                                    |
| Contrato, convénio eu doca     ampo obrigatório)     a mecasar     Declaração que nenhum m     ampo obrigatório     mecasar     Contracto (Não há nenhum n     manpo obrigatório)     moranação (Não há nenhum n     contracto)                                                                                                    | cour - SISTEMA DE CESTRO DE DE DE LE REFERENCIA SUBORT SUCO FISICAD      umento equivalente que demonstre que o Imóvel foi adquitido com recursos de um fundo citado no art. 5º da Lei 15.360/2011      gisto na listagen      embro do quadro societário ou corpo diretivo foi condenado por ato de corrupção ou improbidade administrativa (lei 17246)0      gisto na listagen      pelo órgão competente (campo obrigatório)                                                                                                    |
| -Contrato, convénio ou doo<br>ampo obrigatório)<br>& mocasue<br>Dedaração que nenhum m<br>ampo obrigatório)<br>= mocasue<br>Reformação Não há nenhum n<br>- Planta do projeto expedida<br>PE                                                                                                    | cour - SISTEMA DE CESTÃO DE DENERTOSOS FISCAIS                                                                                                    |
| Contrato, convénio ou doc<br>ampo obrigatório)<br>a reconve<br>Promação (Não há nenhum n<br>a reconve<br>- Declaração que nenhum n<br>a reconve<br>- Penta do projeto expedida<br>Debuto<br>Deformação (Não há nenhum n                                                                                                    | cour - SISTEMA DE CESTÃO DE DENERTOSOS FISCAIS                                                                                                    |
| LULO     -Contrato, convênio ou doo     ampo obrigatório)     mocasue     mormação Não há nenhum n     ampo obrigatório)     mormação Não há nenhum n     ampo obrigatório)     mormação Não há nenhum n     Planta do projeto expedida     CELO     Conseguencia de transmuser                                                                                                    | cour - SISTEMA DE CESTÃO DE DENERTOSOS FISCAIS     imento equivalente que demonstre que o Imóvel foi adquirido com recursos de um fundo citado no art. 5º da Lei 15.360/2011     guisto na litragem     embro do quadro societário ou corpo diretivo foi condenado por ato de corrupção ou improbidade administrativa (lei 17246)0     gisto na listagem     pelo órgão competente (campo obrigatório)     GBF - SISTEMA DE GESTÃO DE BENEFÍCTOS FISCAIS     guisto na listagem     projeto expedida pelo órgão competente (campo obrigatório)                                                                                                    |
| LUEO     Contrato, convênio ou doci ampo obrigatório)      mocasive     mocasive     Poclaração Não há nenhum n ampo obrigatório)      mocasive     Pianta do projeto expedida     PECE     Comação Não há nenhum n     Licença para a execução do      mocasive                                                                                                    | cour - SISTEMA DE CESTRO DE DENERTOSOS FISCAIS      imento equivalente que demonstre que o Imóvel foi adquirido com recursos de um fundo citado no art. 5º da Lei 15 360/2011      gistro na litragen      embro do quadro societário ou corpo diretivo foi condenado por ato de corrupção ou improbidade administrativa (lei 1724600      registro na litragen      pelo árgão competente (campo obrigatório)      GEF - SISTEMA DE GESTÃO DE BENEFÍCIOS FISCAIS      projeto na litragen      projeto na litragen      projeto na litragen      projeto na litragen      projeto na litragen      projeto na litragen      projeto na litragen      projeto na litragen                                                                                                    |
| LULO Contrato, convénio ou doca ampo obrigatório) a mocose Declaração que nenhum n ampo obrigatório) mocose Declaração que nenhum n morose Declaração que nenhum n morose Declaração que nenhum n morose Declaração (Não há nenhum n Moromação (Não há nenhum n Clanta do projeto expedida Declaração Lo morose, do há nenhum n morose, do há nenhum n morose, do há nenhum morose, do há nenhum morose,  | cour - SISTEMA DE CESTÃO DE DENERTOSOS FISCAIS     imento equivalente que demonstre que o intévei foi adquitido com recursos de um fundo citado no art. 5º da Lei 15 366/2011  gisto na listagem embro do quadro societário ou corpo diretivo foi condenado por ato de corrupção ou improbidade administrativa (lei 172460  gisto na listagem pelo órgão competente (campo obrigatório)  GBF - SISTEMA DE GESTÃO DE BENEFÍCIOS FISCAIS  projeto expedida pelo órgão competente (campo obrigatório)  gisto na listagem                                                                                                    |
| LUEO     -Contrato, convênio ou doci ampo obrigatórico)     a mocasive     mocasive     mocasive     -Declaração cue nenhum n ampo obrigatórico)     mocasive     Pianta do projeto expedida     DEC     Comação Não há nenhum n     Licença para a execução do a mocasive     Cromação Não há nenhum n                                                                                                    | cour - SISTEMA DE CESTRO DE DE NEL COURS FISICAS      imemo equivalente que demonstre que o imóvel foi adquirido com recursos de um fundo citado no art. 5º da Lei 15 360/2011      gistro na litragen      ambro do quadro societário ou corpo diretivo foi condenado por ato de corrupção ou improbidade administrativa (lei 1724600      agistro na litragen      palo órgão competente (campo obrigatório)      gistro na litragen      agistro na litragen      agistro na litragen                                                                                                    |
| LULO  -Contrato, conviento ou doo ampo obrigatórilo)  a incoase  -Declaração que nenhum n ampo obrigatórilo  -Declaração que nenhum n m po obrigatórilo  -Pianta do projeto espedida DECO  -Pianta do projeto espedida DECO  -Pianta do projeto espedida DECO  -Pianta do projeto espedida DECO  -Pianta do projeto espedida -Pianta do projeto espedida -Pianta do projeto espedida DECO  -Pianta do projeto espedida -Pianta do projeto espedida -Pianta do projeto espedida DECO  -Pianta do projeto espedida -Pianta do projeto espedida -Pianta d | cour - SISTEMA DE CESTRO DE DE NEL 15.000 11.0000 11.0000      imemo equivalente que demonstre que o imóvel foi adquitido com recursos de um fundo citado no art. 5º da Lei 15.360/2011      gistiona litragen      pelo drgalo competente (campo obrigatório)      GEF - SISTEMA DE GESTÃO DE BENEFÍCIOS FISCAIS      gistiona litragen      projeto especifida pelo órgilo competente (campo obrigatório)      gistiona litragen      projeto especifida pelo órgilo competente (campo obrigatório)      projeto especifida pelo órgilo competente (campo obrigatório)                                                                                                    |
| ALLO  Contraso, convenio ou doo ampo obrigatório)  mecoave  contraso, convenio ou doo ampo obrigatório)  mecoave  contrasção que nenhum n mecoave  contrasção que nenhum n mecoave  contrasção Não há nenhum n mecoave  contrasção Não há nenhum n mecoave  contrasção Não há nenhum n mecoave  contrasção Não há nenhum n mecoave  contrasção Não há nenhum n mecoave  contrasção Não há nenhum n mecoave  contras mecoave  mecoave  meco | cour - SISTEMA DE CESTRO DE DE NEL 15 (500 11 SOCI)      imento equivalente que demonstre que o intévei foi adquitido com recursos de um fundo citado no art. 5º da Lei 15 366/2011      gisto na litagen      gisto na litagen      pelo drgão competente (campo obrigatório)      GBF - SISTEMA DE GESTÃO DE BENEFÍCIOS FISCAIS      projeto respectida pelo drgão competente (campo obrigatório)      projeto na litagen      apsto na litagen      parto na litagen      projeto na litagen      projeto na litagen |

É possível fazer upload de mais de um arquivo para cada informação.

Todos os arquivos são obrigatórios e não é possível prosseguir sem que todos sejam informados.

Obs: os arquivos devem respeitar o tamanho máximo de 10Mb (caso o tamanho do arquivo supere esse limite, solicitamos que o documento seja fracionado em tamanhos inferiores ao limite de 10Mb).

Uma vez informados todos os documentos, deve-se clicar no botão "Salvar e avançar" para ir para a próxima tela.

#### 4.6.3.4 Informações

Na aba "Informações", o contribuinte deverá, se for o caso, confirmar as seguintes situações:

| DE DE<br>PAULO                                          |                                      | (                                                              | GBF - SIS        | Tema de (        | SESTÃO DE B                  | ENEFÍCIOS          | FISCAIS                |         |  |
|---------------------------------------------------------|--------------------------------------|----------------------------------------------------------------|------------------|------------------|------------------------------|--------------------|------------------------|---------|--|
| Beneficio Fiscal                                        | Imóveis                              | Documentos                                                     | Informações      | Confirmação      |                              |                    |                        |         |  |
| • <b>1 - Declaro que</b><br>● Confirmo ○ Não            | os imóveis :<br>confirmo (Bloq       | são ou serão ul<br>queia a declaração)                         | tilizados para c | construção de e  | npreendimentos ha            | bitacionais voltac | dos a moradia popul    | lar     |  |
| <b>2 – Declaro que</b><br>Confirmo ○ Não                | a proprieda<br>confirmo (bloq        | ade de todos e:<br>Jueia a declaração)                         | stes imóveis é   | exclusivamente   | da <mark>decl</mark> arante. |                    |                        |         |  |
| <sup>°</sup> <b>3 – Declaro que</b><br>● Confirmo ○ Não | e <b>não houve</b><br>confirmo (bloq | o lançamento<br>Jueia a declaração)                            | individualizado  | o de nenhum u    | idade habitacional           | deste(s) empreen   | dimento(s).            |         |  |
| <b>′ 4 - Declaro que</b><br>● Confirmo ○ Não            | a área cons<br>confirmo (Bloq        | s <b>truída total é a</b><br>queia <mark>a d</mark> eclaração) | existente no c   | adastro de IPTU  | da municipalidade            |                    |                        |         |  |
| 5 - Declaro que<br>Conformo () Não                      | todos os da<br>confirmo (Bloo        | ados cadastrais<br>queia a declaração                          | do imóvel esta   | ão devidament    | atualizados nos ter          | mos do art. 2º e 3 | ° da Lei 10.819/89     |         |  |
| 6 - Declaro ter c<br>Confirmo () Não                    | conhecimen                           | <b>to que a falta d</b><br>Jueia a declaração)                 | e atualização o  | cadastral nos te | rmos do art. 2º da le        | i 14.089/95 impec  | de a concessão da ise  | enção   |  |
| 7 -Estou ciente<br>outras sanções                       | que será lar                         | nçado o impost                                                 | o e penalidado   | es devidas, se o | contribuinte não co          | mprovar o direito  | pleiteado, sem preju   | uízo de |  |
| ● Confirmo () Não                                       | confirmo (bloq                       | uei <mark>a a de</mark> claração)                              |                  |                  |                              |                    |                        |         |  |
| * 8-Tenho conhee<br>Decreto 52.884 )                    | cime <mark>nto</mark> de             | que caso prest                                                 | e informações    | falsas nessa de  | claração estarei suje        | ito a multa de até | R\$ 11.526,00 (art. 10 | 03 do   |  |
| ● Confirmo () Não                                       | confirmo (bloq                       | uei <mark>a a d</mark> eclaração)                              |                  |                  |                              |                    |                        |         |  |
|                                                         |                                      |                                                                |                  |                  |                              |                    |                        |         |  |

Uma vez informado se confirma ou não as declarações, deve-se clicar no botão "Salvar e avançar" para ir para a próxima tela.

A tela seguinte apresenta um resumo das informações prestadas. Caso haja necessidade, é possível voltar às telas anteriores clicando-se no botão "Voltar" no final da tela e corrigir qualquer informação equivocadamente registrada.

Antes de enviar a declaração, é preciso efetuar a seguinte declaração: "DECLARO, sob as penas do Art. 299 do Código Penal, que as informações aqui prestadas são verdadeiras". Para tanto, basta marcar a caixa reproduzida abaixo.

🗹 DECLARO, sob as penas do Art. 299 do Código Penal, que as informações aqui prestadas são verdadeiras

Estando todas as informações corretas e efetuada a declaração acima, basta clicar no botão "Confirmar envio" para encaminhar para a Prefeitura a declaração com todas as suas informações e arquivos.

Enviada a declaração, o sistema apresentará uma mensagem de sucesso do envio e o número de protocolo, conforme tela abaixo.

| 5 |
|---|
|   |

Uma vez efetivada a declaração, ela será exibida na tela inicial (Tela de Consulta) conforme mostrado abaixo.

| PROTOCOLO 🔺    | STATUS INICIAL 🗢         | STATUS FINAL 🗢 | VIGÊNCIA ≑ | TEMA 🗢                   | AÇÕES   |  |  |  |
|----------------|--------------------------|----------------|------------|--------------------------|---------|--|--|--|
| 2020-000055/IS | Nova                     |                | 2020       | Templo de qualquer culto | 📑 🥝 🖨 🔾 |  |  |  |
|                | REGISTROS ENCONTRADOS: 1 |                |            |                          |         |  |  |  |

4.6.4 Ex-combatentes e/ou viúvas dos soldados que lutaram a 2ª Guerra Mundial

#### 4.6.4.1 Tela inicial

Para fazer uma declaração de isenção relativa a Lei 11.071 de 14 de março de 2011, marque no campo Categoria "Isenção" e no campo Tema escolha "Excombatentes".

| Beneficio Fiscal |   |                          |  |   |                         |                                  |  |
|------------------|---|--------------------------|--|---|-------------------------|----------------------------------|--|
| * Categoria      | ~ | * Tema<br>Ex-combatentes |  | ~ | Tipo do Tributo<br>IPTU | Legislação<br><u>Clique Aqui</u> |  |
|                  |   |                          |  |   |                         | ➔ SALVAR E AVANÇAR               |  |
|                  |   |                          |  |   |                         |                                  |  |

#### 4.6.4.2 Imóveis

A lista de imóveis pertencentes ao declarante será mostrada no documento, devendo o declarante informar quais imóveis preenchem os requisitos para a concessão da isenção.

pág. 39

| Contribuinte     |                          |             |             |                          |                        |                    | 23       |
|------------------|--------------------------|-------------|-------------|--------------------------|------------------------|--------------------|----------|
| CNPJ             | Razão Social             |             |             |                          |                        |                    |          |
| lsenção: IPTU    |                          |             |             |                          |                        |                    |          |
| Benefício Fiscal | Imóveis Documentos       | Informações | Confirmação |                          |                        |                    |          |
| Selecionar Tod   | os                       |             |             |                          |                        |                    |          |
|                  | NÚMERO DO CADASTRO DO IN | NÓVEL ;     | \$          | ENDEREÇO 🗘               | PREENCHIMENTO DE DADOS | \$<br>AÇÃO         |          |
|                  | 046.031.0175-9           |             | AV, CAMILC  | CASTELO BRANCO, 37       | Incompleta             |                    |          |
|                  |                          |             |             | REGISTROS ENCONTRADOS: 1 |                        |                    |          |
|                  |                          |             |             |                          |                        | ➔ SALVAR E AVANÇAR | + VOLTAR |

\*Para cada imóvel, deverá ser informado:

A proporção de propriedade que o declarante tem no imóvel. Para informar esse dado é necessário clicar no botão ação;

**Atenção!** Se a totalidade do imóvel informado for de propriedade do declarante, o valor a ser informado no campo "Proporção de propriedade" é 100. Caso contrário, deverá ser informado o percentual de propriedade do declarante.

| 046.031.0175-9, AV CAMILO CASTELO BRANCO, 37           |  |
|--------------------------------------------------------|--|
| Proprietários                                          |  |
| Proporção de propriedade                               |  |
| *Informar o percentual de propriedade do bem imóvel 50 |  |
|                                                        |  |

SALVAR Ø CANCELAR

O tema de isenção para "Ex-combatentes", está restrito para imóveis cadastrado no CIF – Cadastro Imobiliário Fiscal como residência, residência coletiva, residência e loja e apartamento. Assim se aparecer a seguinte mensagem de erro:

S Erro! O tema de isenção Teatros ou Espaços Culturais Locado está restrito aos usos de imóvel: Cinema, teatro, casa de diversão, clube ou congênere, Outras edificações do tipo, com utilização múltipla. Um ou mais dos imóveis incluídos na declaração tem uso não permitido para esse tema. Caso o uso do imóvel estiver incorreto, por favor, proceda com a atualização cadastral.

O cadastro do imóvel estará desatualizado e a isenção não poderá ser concedida.

Uma vez informados todos os imóveis que possuem isenção, deve-se clicar no botão "Salvar e avançar" para ir para a próxima tela.

#### 4.6.4.3 Documentos

Na aba "Documentos", o contribuinte deverá fazer *upload* de arquivos com as seguintes informações:

| icula) com dados atualizados, escritura ou auto de imissão de posse de todos os imóveis da declara | võo (compo ob-i                                                                                                    |                                                                                                    |
|----------------------------------------------------------------------------------------------------|----------------------------------------------------------------------------------------------------|----------------------------------------------------------------------------------------------------|
|                                                                                                    | içao (campo obrigato                                                                                                    | ório)                                                                                                    |
|                                                                                                    |                                                                                                    |                                                                                                    |
| ro na listagem                                                                                     |                                                                                                    |                                                                                                    |
| n indicados, com suas respectivas áreas, os locais utilizados pelo declarante (campo obrigatório)  |                                                                                                    |                                                                                                    |
|                                                                                                    |                                                                                                    |                                                                                                    |
| rro na listagem                                                                                    |                                                                                                    |                                                                                                    |
| s Armadas para comprovar a efetiva participação na II Guerra Mundial; (campo obrigatório)          |                                                                                                    |                                                                                                    |
|                                                                                                    |                                                                                                    |                                                                                                    |
| ro na listagem                                                                                     |                                                                                                    |                                                                                                    |
| onta de luz, água ou gás em nome do declarante, referente ao presente exercício) (campo obrigatóri | o)                                                                                                    |                                                                                                    |
|                                                                                                    |                                                                                                    |                                                                                                    |
| ro na listagem                                                                                     |                                                                                                    |                                                                                                    |
| de óbito do cônjuge, se viúva, e certidão de casamento (campo obrigatório)                         |                                                                                                    |                                                                                                    |
|                                                                                                    |                                                                                                    |                                                                                                    |
| ro na listagem                                                                                     |                                                                                                    |                                                                                                    |
|                                                                                                    | SALVAR E AVANÇAR                                                                                                    | ♦ VOLTAR                                                                                                    |
|                                                                                                    | tro na listagem in indicados, com suas respectivas áreas, os locais utilizados pelo declarante (campo obrigatório) tro na listagem s Armadas para comprovar a efetiva participação na II Guerra Mundial; (campo obrigatório) tro na listagem onta de luz, água ou gás em nome do declarante, referente ao presente exercício) (campo obrigatóri ro na listagem | tro na listagem in indicados, com suas respectivas áreas, os locais utilizados pelo declarante (campo obrigatório) tro na listagem s Armadas para comprovar a efetiva participação na II Guerra Mundial; (campo obrigatório) tro na listagem onta de luz, água ou gás em nome do declarante, referente ao presente exercício) (campo obrigatório) tro na listagem tro na listagem tro na listagem tro na listagem tro na listagem tro na listagem tro na listagem tro na listagem |

É possível fazer *upload* de mais de um arquivo para cada informação.

Todos os arquivos são obrigatórios e não é possível prosseguir sem que todos sejam informados.

Obs: os arquivos devem respeitar o tamanho máximo de 10Mb (caso o tamanho do arquivo supere esse limite, solicitamos que o documento seja fracionado em tamanhos inferiores ao limite de 10Mb).

Uma vez informados todos os documentos, deve-se clicar no botão "Salvar e avançar" para ir para a próxima tela.

#### 4.6.4.4 Informações

Na aba "Informações", o contribuinte deverá, se for o caso, confirmar as seguintes situações:

| ADE DE<br>O PAULO                            | GBF - SISTEMA DE GESTÃO DE BENEFÍCIO                                                                                         | S FISCAIS                      |
|----------------------------------------------|----------------------------------------------------------------------------------------------------|--------------------------------|
| Contribuinte                                 |                                                                                                    | 25                             |
| CNPJ<br>055.490.188-96                       | Razão Social<br>ANTONIO CARLOS LAGUNA                                                                                        |                                |
| Isenção: IPTU                                |                                                                                                    |                                |
| Benefício Fiscal                             | Imóveis Documentos Informações Confirmação                                                                                   |                                |
| * 1 - Declaro que a                          | área construída ocupada pelo Ex-combatente ou viúva (o) foi corretamente apresentada<br>nfirmo (Bloqueia a declaração)       |                                |
| * 2 - Declaro que a                          | área construída total é a existente no cadastro de IPTU da municipalidade<br>nfirmo (Bloqueia a declaração)                  |                                |
| * 3 - Declaro que to<br>O Confirmo O Não co  | odos os dados cadastrais do imóvel estão devidamente atualizados nos termos do art. 2º o<br>nfirmo (Bloqueia a declaração)   | 3º da Lei 10.819/89            |
| * 4 - Declaro ter cor<br>O Confirmo O Não co | nhecimento que a falta de atualização cadastral nos termos do art. 2º da lei 14.089/95 imp<br>nfirmo (Bloqueia a declaração) | ede a concessão da isenção     |
| * 5 - Estou ciente q<br>de outras sançõ      | ue será lançado o imposto e penalidades devidas, se o contribuinte não comprovar o dire                                      | to pleiteado, sem prejuízo     |
| ○ Confirmo ○ Não co                          | nfirmo (Bloqueia a declaração)                                                                                               |                                |
| * 6 - Tenho conhec<br>Decreto 52.88          | imento de que caso preste informações falsas nessa declaração estarei sujeito a multa de                                     | até R\$ 11.526,00 (art. 103 do |
| ○ Confirmo ○ Não co                          | nfirmo (Bloqueia a declaração)                                                                                               |                                |
|                                              |                                                                                                    |                                |

Para fazer jus à isenção, é necessário confirmar todas as declarações acima.

Caso alguma declaração não seja confirmada, a declaração será bloqueada e não produzirá efeitos até o seu desbloqueio.

Uma vez informado se confirma ou não as declarações, deve-se clicar no botão "Salvar e avançar" para ir para a próxima tela.

pág. 42

A tela seguinte apresenta um resumo das informações prestadas. Caso haja necessidade, é possível voltar às telas anteriores clicando-se no botão "Voltar" no final da tela e corrigir qualquer informação equivocadamente registrada.

Antes de enviar a declaração, é preciso efetuar a seguinte declaração: "DECLARO, sob as penas do Art. 299 do Código Penal, que as informações aqui prestadas são verdadeiras". Para tanto, basta marcar a caixa reproduzida abaixo.

🗹 DECLARO, sob as penas do Art. 299 do Código Penal, que as informações aqui prestadas são verdadeiras

Estando todas as informações corretas e efetuada a declaração acima, basta clicar no botão "Confirmar envio" para encaminhar para a Prefeitura a declaração com todas as suas informações e arquivos.

Enviada a declaração, o sistema apresentará uma mensagem de sucesso do envio e o número de protocolo, conforme tela abaixo.

|                                |                 | Pr     | otocolo  |   |  |
|--------------------------------|-----------------|--------|----------|---|--|
|                                |                 | 2020-0 | 00055/IS | ; |  |
| Um email informativo foi envia | ido ao contribu | uinte  |          |   |  |
| Declaração gerada no dia       | às              | por    |          |   |  |

Uma vez efetivada a declaração, ela será exibida na tela inicial (Tela de Consulta) conforme mostrado abaixo.

| PROTOCOLO      | STATUS INICIAL 🗢 | STATUS FINAL 🗘 | VIGÊNCIA ≑      | TEMA 🗘                   | AÇÕES   |
|----------------|------------------|----------------|-----------------|--------------------------|---------|
| 2020-000055/IS | Nova             |                | 2020            | Templo de qualquer culto | 📑 🥝 🖨 🗘 |
|                |                  | REGISTROS      | SENCONTRADOS: 1 |                          |         |

#### 4.6.5 Sede de Consulado

#### 4.6.5.1 Tela inicial

Para fazer uma declaração de isenção relativa a Lei 11.071 de 14 de março de 2011, marque: **Categoria:** Isenção **Tema:** 

- Sede locada de consulados ou residência do chefe da repartição consular; ou
- Sede própria de Consulado ou residência do Cônsul.

| Benefício Fiscal |  |                                                                           |  |                 |                    |          |
|------------------|--|---------------------------------------------------------------------------|--|-----------------|--------------------|----------|
| * Categoria      |  | * Tema                                                                    |  | Tipo do Tributo | Legislação         |          |
| Isenção 🗸        |  | Sede locada de consulados ou residência do chefe da repartição consular 🗸 |  | IPTU            | <u>Clique Aqui</u> |          |
|                  |  |                                                                           |  |                 | SALVAR E AVANÇAR   | + VOLTAR |

#### 4.6.5.2 Imóveis

Para incluir um imóvel, informe o número do cadastro do imóvel inscrito no IPTU e clique no botão "Inserir". Devem ser informados todos os imóveis da declarante que possuem isenção, pois, só é feita uma declaração por declarante por ano.

| Contribuinte     |                              |                      |                          |                        |                    | 21 |
|------------------|------------------------------|----------------------|--------------------------|------------------------|--------------------|----|
| CNPJ             | Razão Social                 |                      |                          |                        |                    |    |
| Isenção: IPTU    |                              |                      |                          |                        |                    |    |
| Beneficio Fiscal | Imóveis Documentos Info      | ormações Confirmação |                          |                        |                    |    |
| Selecionar Tod   | os                           |                      |                          |                        |                    |    |
|                  | NÚMERO DO CADASTRO DO IMÓVEL | ¢                    | Endereço 🗘               | PREENCHIMENTO DE DADOS |                    |    |
|                  | 046.031.0175-9               | AV , CAMILO          | CASTELO BRANCO, 37       | Incompleta             |                    |    |
|                  |                              |                      | REGISTROS ENCONTRADOS: 1 |                        |                    |    |
|                  |                              |                      |                          |                        | ➔ SALVAR E AVANÇAR |    |

\*Para cada imóvel, deverá ser informado:

A proporção de propriedade que o declarante tem no imóvel. Para informar esse dado é necessário clicar no botão ação;

**Atenção!** Se a totalidade do imóvel informado for de propriedade do declarante, o valor a ser informado no campo "Proporção de propriedade" é 100. Caso contrário, deverá ser informado o percentual de propriedade do declarante.

| 054.150.0020-8, R CURUPA, 150, E 146        |  |
|---------------------------------------------|--|
| Proprietários                               |  |
|                                             |  |
|                                             |  |
| Variáveis usuário                           |  |
| * Área Ocupada pelo Consulado ou Residência |  |
|                                             |  |
|                                             |  |
|                                             |  |
|                                             |  |

O tema de isenção relativo a consulados está restrito para imóveis cadastrado no CIF – Cadastro Imobiliário Fiscal como residência, residência coletiva, residência e loja, apartamento em condomínio, prédio de apartamento, garagem, escritório ou prédio de escritório não em condomínio. Assim se aparecer a seguinte mensagem de erro:

© Erro! O tema de isenção Teatros ou Espaços Culturais Locado está restrito aos usos de imóvel: Cinema, teatro, casa de diversão, clube ou congênere, Outras edificações do tipo, com utilização múltipla. Um ou mais dos imóveis incluídos na declaração tem uso não permitido para esse tema. Caso o uso do imóvel estiver incorreto, por favor, proceda com a atualização cadastral.

O cadastro do imóvel estará desatualizado e a isenção não poderá ser concedida.

Uma vez informados todos os imóveis que possuem isenção, deve-se clicar no botão "Salvar e avançar" para ir para a próxima tela.

#### 4.6.5.3 Documentos

Na aba "Documentos", o contribuinte deverá fazer *upload* de arquivos com as seguintes informações:

|                                                           |                                                | (                                | GBF - SIS       | Tema de gi          | estão de Be           | ENEFÍCIOS          | FISCAIS           |                             | Ē       |
|-----------------------------------------------------------|------------------------------------------------|----------------------------------|-----------------|---------------------|-----------------------|--------------------|-------------------|-----------------------------|---------|
| Beneficio Fiscal                                          | Imóveis                                        | Documentos                       | Informações     | Confirmação         |                       |                    |                   |                             |         |
| )1 - Certidão (                                           | de proprieda                                   | de (matricula)                   | com dados atu   | ualizados, escritur | a ou auto de imissã   | ão de posse de toc | dos os imóveis da | declaração (campo obriga    | atório) |
| PROCURAR                                                  |                                                |                                  |                 |                     |                       |                    |                   |                             |         |
| Informação!                                               | Não há nenhu                                   | um registro na lis               | tagem           |                     |                       |                    |                   |                             |         |
| 02 - Documer                                              | ito que comp                                   | prove a recipro                  | cidade de trata | mento declarada     | pelo Ministério de I  | Relações Exteriore | es (campo obrigat | ório)                       |         |
| PROCURAR                                                  |                                                |                                  |                 |                     |                       |                    |                   |                             |         |
| Informação!                                               | Não há nenhu                                   | um registro na lis               | tagem           |                     |                       |                    |                   |                             |         |
| D3 - Declaraçã                                            | io de uso do                                   | (s) imóve(is) (ca                | ampo obrigató   | rio)                |                       |                    |                   |                             |         |
|                                                           | Não há nenhu                                   | um registro na lis               | tagem           |                     |                       |                    |                   |                             |         |
| Cimornação.                                               |                                                |                                  |                 |                     |                       |                    |                   |                             |         |
| 04-Declaração<br>(campo obrig                             | o de que nen<br>atório)                        | hum membro                       | do quadro soci  | etário ou corpo d   | liretivo foi condenad | do por ato de corr | upção ou improbi  | idade administrativa (lei 1 | 7248)   |
| 04-Declaração<br>(campo obrig                             | o de que nen<br>atório)                        | hum membro                       | do quadro soci  | etário ou corpo d   | liretivo foi condenad | do por ato de corr | upção ou improbi  | idade administrativa (lei 1 | 7248)   |
| 04-Declaração<br>(campo obrig<br>PROCURAR<br>OINFORMAÇÃO! | o <b>de que nen</b><br>atório)<br>Não há nenhu | hum membro<br>um registro na lis | do quadro soci  | etário ou corpo d   | liretivo foi condenau | do por ato de corr | upção ou improbi  | idade administrativa (lei 1 | 7248)   |

É possível fazer upload de mais de um arquivo para cada informação.

Todos os arquivos são obrigatórios e não é possível prosseguir sem que todos sejam informados.

Obs: os arquivos devem respeitar o tamanho máximo de 10Mb (caso o tamanho do arquivo supere esse limite, solicitamos que o documento seja fracionado em tamanhos inferiores ao limite de 10Mb).

Uma vez informados todos os documentos, deve-se clicar no botão "Salvar e avançar" para ir para a próxima tela.

#### 4.6.5.4 Informações

Na aba "Informações", o contribuinte deverá, se for o caso, confirmar as seguintes situações:

pág. 46

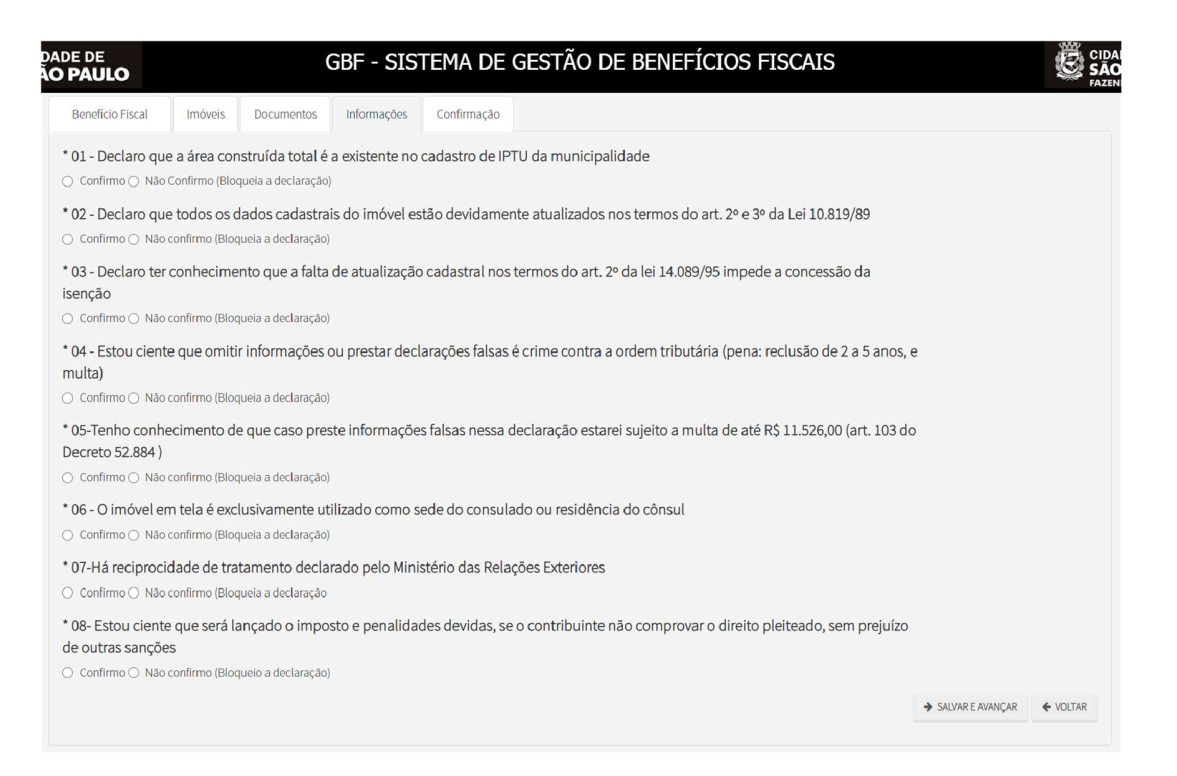

Para fazer jus à isenção, é necessário confirmar todas as declarações acima. Caso alguma declaração não seja confirmada, a declaração será bloqueada e não produzirá efeitos até o seu desbloqueio.

Uma vez informado se confirma ou não as declarações, deve-se clicar no botão "Salvar e avançar" para ir para a próxima tela.

A tela seguinte apresenta um resumo das informações prestadas. Caso haja necessidade, é possível voltar às telas anteriores clicando-se no botão "Voltar" no final da tela e corrigir qualquer informação equivocadamente registrada.

Antes de enviar a declaração, é preciso efetuar a seguinte declaração: "DECLARO, sob as penas do Art. 299 do Código Penal, que as informações aqui prestadas são verdadeiras". Para tanto, basta marcar a caixa reproduzida abaixo.

🗹 DECLARO, sob as penas do Art. 299 do Código Penal, que as informações aqui prestadas são verdadeiras

Estando todas as informações corretas e efetuada a declaração acima, basta clicar no botão "Confirmar envio" para encaminhar para a Prefeitura a declaração com todas as suas informações e arquivos.

Enviada a declaração, o sistema apresentará uma mensagem de sucesso do envio e o número de protocolo, conforme tela abaixo.

| ✓Declaração enviad              | a com s        | ucesso  |         |             |                 |
|---------------------------------|----------------|---------|---------|-------------|-----------------|
|                                 |                | Proto   | ocolo   |             |                 |
|                                 |                | 2020-00 | 0055/IS |             |                 |
| Um email informativo foi enviad | lo ao contribi | uinte   |         |             |                 |
| Declaração gerada no dia        | às .           | por     |         |             |                 |
|                                 |                |         |         |             |                 |
|                                 |                |         |         |             |                 |
|                                 |                |         |         | Q CONSULTAR | NOVA DECLARAÇÃO |

Uma vez efetivada a declaração, ela será exibida na tela inicial (Tela de Consulta) conforme mostrado abaixo.

| PROTOCOLO                | STATUS INICIAL 🗢 | STATUS FINAL 🗢 | VIGÊNCIA 🗢 | TEMA                     | ¢ | AÇÕES   |  |
|--------------------------|------------------|----------------|------------|--------------------------|---|---------|--|
| 2020-000055/IS           | Nova             |                | 2020       | Templo de qualquer culto |   | 📑 🥝 🚔 🔍 |  |
| REGISTROS ENCONTRADOS: 1 |                  |                |            |                          |   |         |  |
|                          |                  |                |            |                          |   |         |  |
| .7 Considerações Finais  |                  |                |            |                          |   |         |  |

#### 4.7.1 Consultando a declaração

Uma vez efetuada uma declaração, ela será listada na página de consulta, conforme tela abaixo.

| Consultar Declaração |                  |                  |                |                                              |                    |  |
|----------------------|------------------|------------------|----------------|----------------------------------------------|--------------------|--|
| Protocolo            | Vigência         | Tema             |                |                                              |                    |  |
| Categoria            | Tipo de Tributo  | Status Inicial   | Status Final   | Status                                       |                    |  |
| Isenção              | ISS              | Em preenchimento | Renovada       | Declarações Ativas                           |                    |  |
| Exportação           | ☑ IPTU           | Nova             | Retificada     | <ul> <li>Declarações Apresentadas</li> </ul> |                    |  |
| Não-Incidência       | ITBI             | Renovada         | Cancelada      |                                              |                    |  |
|                      |                  | Retificada       | Encerrada      |                                              |                    |  |
|                      |                  |                  | Bloqueada      |                                              |                    |  |
|                      |                  |                  |                | Q                                            | PESQUISAR / LIMPAR |  |
| PROTOCOLO ·          | STATUS INICIAL 🗢 | STATUS FINAL 🗘   | VIGÊNCIA 🗢     | TEMA                                         | AÇÕES              |  |
| 2020-000055/IS       | Nova             |                  | 2020           | Templo de qualquer culto                     | 🕞 🥝 📮 C            |  |
|                      |                  | REGISTROS        | ENCONTRADOS: 1 |                                              |                    |  |

É possível consultar o <u>conteúdo da declaração</u>, clicando-se no ícone 🤍

Após a tela de confirmação, o sistema apresentará uma tela com as informações da declaração.

#### 4.7.2 Imprimindo a declaração

Na tela de consulta de declaração (tela inicial do sistema), clicando-se no ícone , o sistema irá gerar um arquivo PDF com as informações da declaração.

#### 4.7.3 Retificar declaração

Caso seja necessário, é possível retificar as informações de uma declaração já enviada. Para tanto, na tela de consulta (tela inicial do sistema), o declarante deverá clicar no

| aberta<br>janela de |     | GBE - SISTEMA DE GESTÃO DE BENEFICIOS EISCAIS<br><sup>®</sup> Confirmação       |  |
|---------------------|-----|---------------------------------------------------------------------------------|--|
|                     |     | Deseja retificar a declaração apresentada em 2022 protocolo nº 2022-000203/IM ? |  |
|                     | cia | 📥 SIM 🖛 NÃO                                                                     |  |

confirmação, conforme abaixo.

Após uma tela de confirmação, a declaração antiga ficará com o status inicial de "nova" e o status final de "retificada".

A nova declaração, após ser finalizada, ficará com o status inicial de "retificada". Caso a declaração não seja finalizada, o declarante poderá continuar o

preenchimento da declaração que estará com o status "em preenchimento".

| PROTOCOLO                | STATUS INICIAL 🗢 | STATUS FINAL 🗢 | VIGÊNCIA 🖨 | TEMA 🜩                   | AÇÕES |  |  |  |  |
|--------------------------|------------------|----------------|------------|--------------------------|-------|--|--|--|--|
|                          | Em Preenchimento |                | 2020       | Templo de qualquer culto | 📑 🖨 🔍 |  |  |  |  |
| REGISTROS ENCONTRADOS: 1 |                  |                |            |                          |       |  |  |  |  |

Atenção: É importante que, uma vez iniciado, o processo de retificação seja finalizado. Uma vez iniciado o processo de renovação/retificação, as informações só serão salvas após a confirmação de cada preenchimento. Caso o declarante interrompa o preenchimento, as telas seguintes ficarão vazias para um novo preenchimento.

#### 4.7.4 Continuar declaração

Caso inicie-se o preenchimento de uma declaração e ela não seja enviada, as informações salvas serão registradas como declaração com o *status* "em preenchimento".

Para continuar a preencher ou retificar as informações da declaração, deve-se, na tela de consulta (tela inicial do sistema) clicar no botão 📴.

#### 4.7.5 Cancelar declaração

Havendo necessidade, é possível cancelar uma declaração efetuada. Para tanto,

é preciso, na tela de consulta (tela inicial do sistema) clicar no botão 🧖.

Lembrando que, conforme *art 93 do Decreto 52.884/2011*, o proprietário, o possuidor e o titular do domínio útil de imóvel, construído ou não, situado na zona urbana do Município é obrigado a declarar à Administração Tributária os dados do bem, ainda que o mesmo goze de imunidade ou isenção, para promover a sua inscrição ou atualização no Cadastro Imobiliário Fiscal.